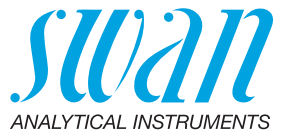

A-96.150.332 / 131223

# **AMU-II Powercon**

Manuel d'utilisation

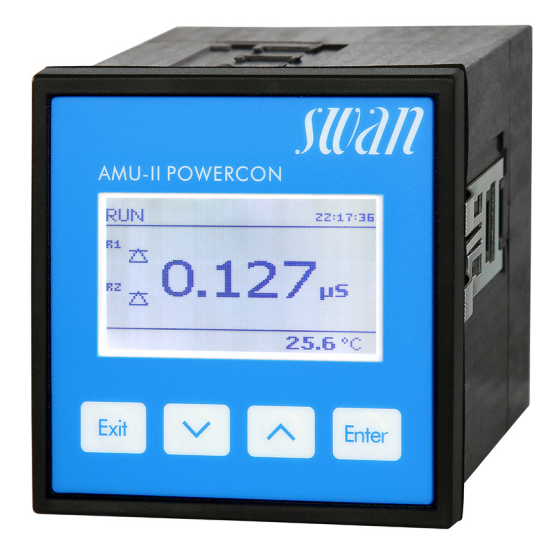

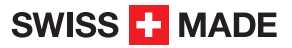

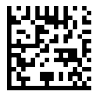

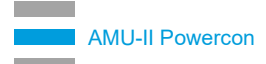

#### Service après vente

Swan et ses représentants mettent à votre disposition du personnel qualifié dans le monde entier. Pour toutes questions techniques, contactez le représentant Swan le plus proche, ou le fabricant :

Swan Analytische Instrumente AG Studbachstrasse 13 8340 Hinwil Suisse

Internet: www.swan.ch E-mail: support@swan.ch

#### Données du document

| Titre:   | Manuel d'utilisation AMU-II Powercon |                  |  |
|----------|--------------------------------------|------------------|--|
| ID:      | A-96.150.332                         |                  |  |
| Révision | Édition                              |                  |  |
| 00       | Sept. 2021                           | Première édition |  |
|          |                                      |                  |  |
|          |                                      |                  |  |

© 2021, Swan Analytische Instrumente AG, Suisse, tous droits réservés.

Ce manuel s'applique aux micrologiciels V1.00 et supérieurs. Les informations contenues dans ce document sont susceptibles d'être modifiées sans préavis.

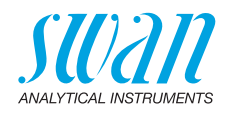

### Sommaire

| <b>1.</b><br>1.1.<br>1.2.                                                                                                    | Instructions de sécurité                                                                                                    | <b>5</b><br>6<br>8                                                                                  |
|----------------------------------------------------------------------------------------------------|----------------------------------------------------------------------------------------------------|----------------------------------------------------------------------------------------------------|
| <b>2.</b><br>2.1.<br>2.2.<br>2.2.1<br>2.2.2<br>2.2.3                                                                                                    | Description du produit<br>Description du système.<br>Composants individuels<br>Transmetteur AMU-II Powercon<br>Swansensor UP-Con1000<br>Cellules de débit                                                                                                    | 9<br>11<br>11<br>12<br>13                                                                           |
| <b>3.</b><br>3.1.<br>3.2.<br>3.3.<br>3.4.<br>3.5.<br>3.6.<br>3.7.1<br>3.7.2<br>3.8.<br>3.9.<br>3.9.1<br>3.9.2<br>3.9.3<br>3.9.4<br>3.9.4<br>3.9.4<br>3.10. | Installation<br>Montage du transmetteur AMU-II<br>Raccordements électriques<br>Alimentation.<br>Capteur<br>Débitmètre Swan.<br>Entrée<br>Relais<br>Relais d'alarmes.<br>Relais 1 et 2.<br>Sorties 1 et 2 (sorties courant)<br>Options d'interface.<br>Installation<br>Option USB<br>Option RS485<br>Option HART<br>Interface RS232 | <b>14</b><br>14<br>16<br>17<br>17<br>18<br>18<br>18<br>18<br>19<br>20<br>20<br>22<br>23<br>23<br>24 |
| <b>4.</b><br>4.1.<br>4.2.                                                                                                    | Mise en route de l'instrument<br>Établir le débit d'échantillon<br>Programmation                                                                                                    | <b>25</b><br>25<br>25                                                                               |
| <b>5.</b><br>5.1.<br>5.2.<br>5.3.<br>5.4.                                                                                                    | Opération                                                                                                    | 27<br>27<br>28<br>29<br>30                                                                          |

4

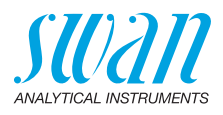

| <b>6.</b><br>6.1.<br>6.2.<br>6.3.<br>6.3.1<br>6.3.2<br>6.4.<br>6.5.<br>6.6.<br>6.7.<br>6.7.1<br>6.7.2<br>6.7.3<br>6.7.4 | Maintenance         Programme de maintenance         Arrêt de l'exploitation pour maintenance         Maintenance du capteur.         Retrait du capteur de la cellule de débit         Installation du capteur dans la cellule de débit         Changement de l'échangeur d'ions         Remplacement du filtre d'entrée         Étalonnage         Assurance qualité de l'instrument         Activation de la procédure d'assurance qualité SWAN.         Test préliminaire         Branchement des instruments         Exécution de la mesure de comparaison | <b>31</b><br>31<br>32<br>32<br>32<br>33<br>35<br>36<br>37<br>38<br>39<br>39<br>41 |
|----------------------------------------------------------------------------------------------------|----------------------------------------------------------------------------------------------------|-----------------------------------------------------------------------------------|
| 6.8.                                                                                                    | Arrêt d'exploitation prolongé                                                                                                    | 42                                                                                |
| 7.                                                                                                    | Liste d'erreurs                                                                                                    | 43                                                                                |
| <b>8.</b><br>8.1.<br>8.2.<br>8.3.<br>8.4.<br>8.5.                                                                       | Aperçu du programme.         Messages (Menu principal 1).         Diagnostique (Menu principal 2)         Maintenance (Menu principal 3).         Opération (Menu principal 4)         Installation (Menu principal 5)                                                                                                    | <b>46</b><br>47<br>48<br>48<br>48                                                 |
| 9.                                                                                                    | Liste des programmes et explications                                                                                                    | 51                                                                                |
|                                                                                                    | 1 Messages                                                                                                    | 51<br>51<br>52<br>53                                                              |
|                                                                                                    | 5 Installation                                                                                                    | 54                                                                                |
| 10.                                                                                                    | 5 Installation                                                                                                    | 54<br><b>66</b>                                                                   |

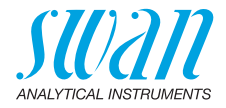

## Manuel d'utilisation

Ce document décrit les principales étapes pour la préparation de l'instrument, les opérations et la maintenance.

## 1. Instructions de sécurité

| Prescriptions<br>générales              | Les instructions de ce chapitre concernent les risques potentiels liés<br>à l'utilisation de l'instrument et elles comprennent les indications de<br>sécurité importantes destinées à minimiser ces risques.<br>En respectant scrupuleusement les informations de ce chapitre,<br>vous vous protégez contre les dangers et créez un environnement<br>de travail plus sûr.<br>Des instructions de sécurité complémentaires figurent aux différents<br>endroits de ce manuel, dans les cas où il est particulièrement import-<br>ant de les respecter.<br>Conformez-vous strictement à toutes les instructions de sécurité de<br>ce manuel. |
|-----------------------------------------|----------------------------------------------------------------------------------------------------|
| Personnel<br>concerné                   | Opérateur: personne qualifiée pour l'utilisation de cet instrument<br>dans le cadre de l'application pour laquelle il a été conçu.<br>L'utilisation de cet instrument nécessite des connaissances appro-<br>fondies des applications, des fonctions de l'instrument et du pro-<br>gramme logiciel ainsi que la connaissance des règles et des<br>consignes de sécurité en vigueur.                                                                                                    |
| Rangement<br>du manuel<br>d'utilisation | Le manuel d'utilisation AMI doit être rangé et conservé à proximité de l'instrument.                                                                                                    |
| Qualification,<br>formation             | <ul> <li>Pour être qualifié pour l'installation et l'utilisation de l'instrument, vous devez:</li> <li>lire et comprendre les instructions de ce manuel ainsi que les fiches de données de sécurité (FDS).</li> <li>connaître les règles et les règlements de sécurité correspondants.</li> </ul>                                                                                                    |

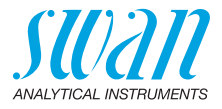

## 1.1. Avertissements

Les symboles suivants précèdent les notes signalant des points critiques en matière de sécurité:

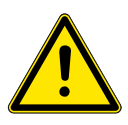

### DANGER

Dans le cas contraire, vous mettez votre intégrité physique, voire votre vie, en danger.

• Respecter scrupuleusement les consignes de prévention.

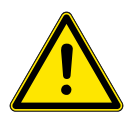

#### **AVERTISSEMENT**

Dans le cas contraire, l'équipement ou vos outils risquent d'être endommagés.

• Respecter scrupuleusement les consignes de prévention.

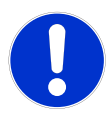

#### ATTENTION

Dommages à l'équipement, des blessures, des dysfonctionnements ou des valeurs de process incorrectes peuvent être la conséquence si ces avertissements sont ignorés.

• Respecter scrupuleusement les consignes de prévention.

Les signaux d'obligation

Les signaux d'obligation dans ce manuel ont la signification suivante :

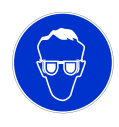

Lunettes de sécurité

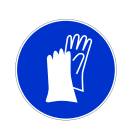

Gants de sécurité

## AMU-II Powercon Instructions de sécurité

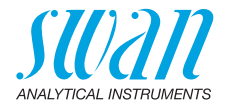

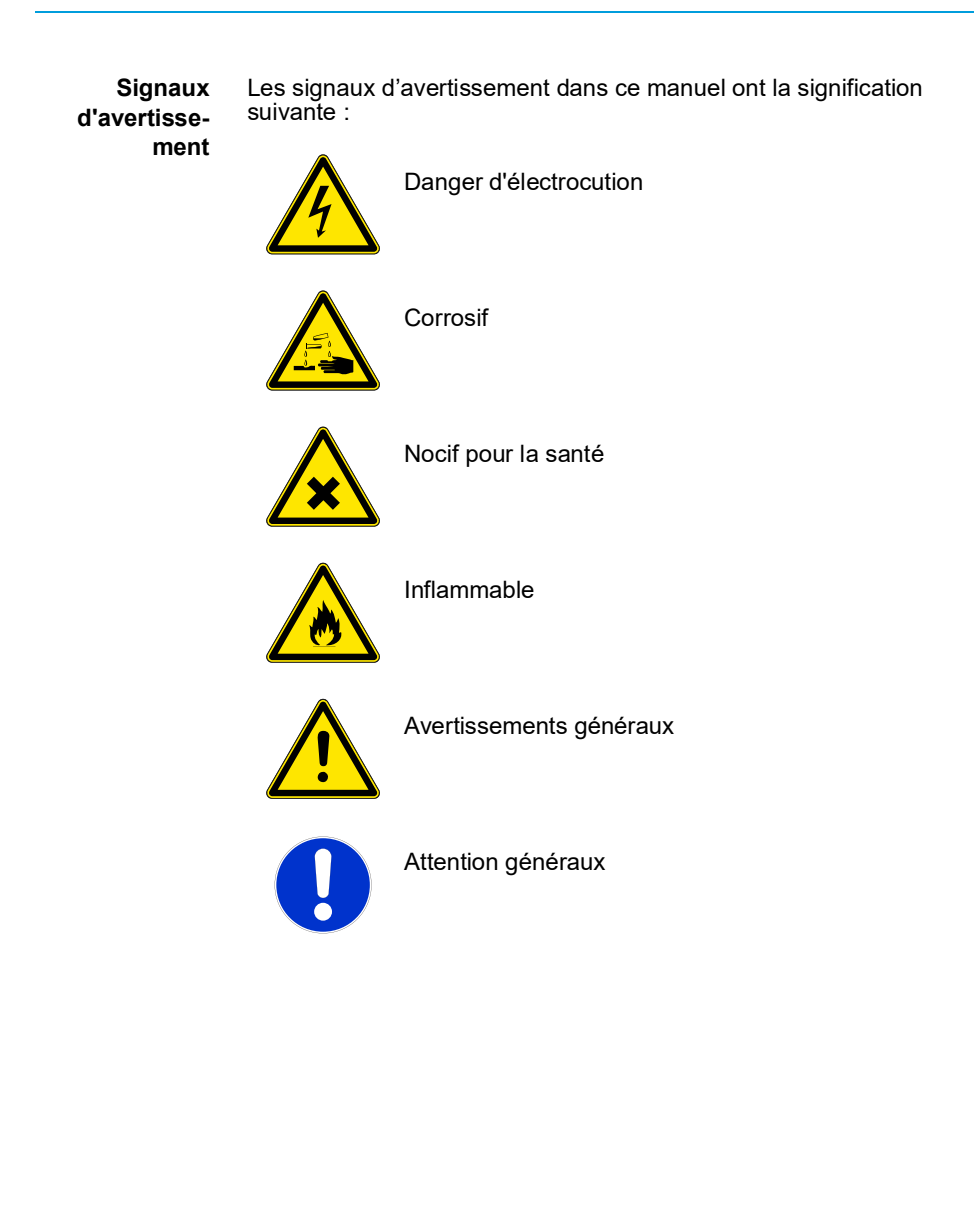

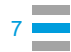

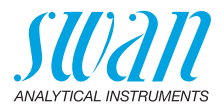

## 1.2. Consignes de sécurité générales

**Dispositions légales** L'utilisateur sera tenu responsable de la conformité de cet équipement à la législation applicable au niveau local, national ou fédéral. Il doit prendre toutes les mesures requises pour assurer la sécurité de l'équipement pendant son utilisation.

Pièces de<br/>rechange et<br/>d'usureIl est vivement conseillé d'utiliser exclusivement des pièces de re-<br/>change et d'usure d'origine SWAN. Toute utilisation de pièces d'au-<br/>tres fabricants pendant la période de garantie normale entraîne<br/>l'annulation de cette garantie.

**Modifications** Toute modification ou toute remise à niveau de l'instrument est réservée à un technicien de maintenance agréé par SWAN. La so-ciété décline toute responsabilité en cas de dommages dus à des modifications ou des changements de l'instrument sans son autorisation préalable.

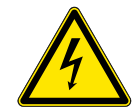

#### AVERTISSEMENT

#### Tension réseau

Danger d'électrocution

- L'entretien des pièces électroniques ne doit être effectué que par du personnel autorisé.
- Avant toute intervention au niveau de l'électronique de l'équipement, débranchez son alimentation électrique ainsi que celle de des périphériques connectés:
  - au relais n° 1
  - au relais n° 2
  - au relais d'alarme
- Si le fonctionnement de l'équipement devient irrégulier, débranchez l'instrument de sa source d'alimentation électrique en prenant toutes les mesures requises pour empêcher sa remise sous tension intempestive.

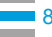

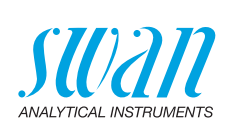

## 2. Description du produit

## 2.1. Description du système

| Champs<br>d'application            | L'AMU-II Powercon mesure la conductivité spécifique ou la conduc-<br>tivité acide dans des applications d'eau de haute pureté.<br>Le transmetteur peut être utilisé avec un capteur de conductivité à<br>deux électrodes avec un capteur de température Pt1000 intégré, par<br>exemple le Swansensor UP-Con1000. |  |  |  |
|------------------------------------|----------------------------------------------------------------------------------------------------|--|--|--|
| Caractéris-<br>tiques<br>spéciales | Nombreuses courbes de compensation de la température pour la<br>mesure de la conductivité spécifique:<br>• Aucun<br>• Coefficient<br>• Sels neutres<br>• Eau extra pure<br>• Acides forts<br>• Bases fortes<br>• Ammoniac, Eth.am.<br>• Morpholine                                                               |  |  |  |
| Température<br>standard            | La valeur de conductivité affichée est compensée à la température standard de 25 °C.                                                                                                    |  |  |  |
| Sorties                            | Deux sorties programmables pour des valeurs mesurées (librement modulables, linéaires, bi-linéaires, log) ou en tant que sortie de contrôle continu (paramètres de contrôle programmables).<br>Boucle: $0/4-20$ mA<br>Charge ohmique maximale: 510 $\Omega$                                                      |  |  |  |
| Relais                             | Deux contacts sans potentiel programmables en tant qu'interrupt-<br>eurs de fin de course pour la mesure de valeurs, en tant que con-<br>trôleurs ou minuterie avec la fonction de gel automatique.<br>Charge maximale: 100 mA/50 V                                                                              |  |  |  |

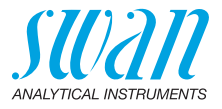

| Relais<br>d'alarme                          | <ul> <li>Deux contacts sans potentiel (un normalement ouvert ou un normalement fermé). Brève indication d'alarme pour les valeurs d'alarme programmables et les défaillances de l'instrument.</li> <li>Contact normalement ouvert: fermé en cours de fonctionnement normal, ouvert en cas d'erreur ou de perte de puissance.</li> <li>Contact normalement fermé: ouvert en cours de fonctionnement normal, fermé en cas d'erreur ou de perte de puissance</li> <li>Charge maximale: 100 mA/50 V</li> </ul> |
|---------------------------------------------|----------------------------------------------------------------------------------------------------|
| Cde externe                                 | Une cde externe pour permettre au contact exempt de potentiel de<br>géler la valeur mesurée ou d'interrompre la régulation dans les in-<br>stallations automatisées. Mode en tant que fonction GELÉ ou AR-<br>RÊT.                                                                                                    |
| Interface de<br>communica-<br>tion (option) | <ul> <li>Interface RS485 (separé galvaniquement) pour la communication<br/>via Modbus ou Profibus DP.</li> <li>Interface USB pour le téléchargement du logger</li> <li>Interface HART</li> <li>Interface RS232 pour le téléchargement du logger avec<br/>HyperTerminal</li> </ul>                                                                                                    |
| Fonctions<br>de sécurité                    | Aucune perte de données en cas de panne d'alimentation. Toutes<br>les données sont enregistrées sur une mémoire non volatile. Protec-<br>tion contre les surtensions des entrées et des sorties. Séparation<br>galvanique des entrées de mesure et des sorties.                                                                                                    |
|                                             |                                                                                                    |

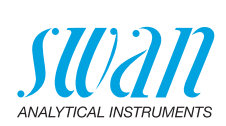

## 2.2. Composants individuels

## 2.2.1 Transmetteur AMU-II Powercon

| Généralités                      | Boîtier électronique:<br>Niveau de protection:<br>Température ambiante:<br>Humidité:<br>Affichage:<br>Dimensions:<br>Découpe:<br>Poids:                                                                                                    | résine Noryl <sup>®</sup><br>jusqu'à IP54 (avant)<br>-10 à +50 °C<br>10–90% rel., sans condensation<br>LCD rétroéclairé, 75 x 45 mm<br>96 x 96 x 85 mm<br>92 x 92 mm (DIN IEC 61554:2002-08)<br>0.30 kg                                                                                                    |  |  |
|----------------------------------|----------------------------------------------------------------------------------------------------|----------------------------------------------------------------------------------------------------|--|--|
| Alimentation                     | Version AC:<br>Version DC:<br>Consommation<br>électrique:                                                                                                    | 100–240 VAC (±10%)<br>50/60 Hz (±5%)<br>10–36 VDC<br>max. 3 VA                                                                                                    |  |  |
| Type de<br>capteur               | Capteur à deux électrod                                                                                                    | oteur à deux électrodes.                                                                                                    |  |  |
| Plage de<br>mesure               | Plage de mesure<br>$0.055-0.999 \ \mu$ S/cm<br>$1.00-9.99 \ \mu$ S/cm<br>$10.0-99.9 \ \mu$ S/cm<br>$100-999 \ \mu$ S/cm<br>$1.00-2.99 \ m$ S/cm<br>$3.0-9.9 \ m$ S/cm<br>$10-30 \ m$ S/cm<br>Commutation de plage<br>Précision: ±1% de la va<br>la plus élevée). Plage d<br>constante de cellule de | $\begin{array}{c} \textbf{Résolution} \\ 0.001 \ \mu\text{S/cm} \\ 0.01 \ \mu\text{S/cm} \\ 0.1 \ \mu\text{S/cm} \\ 1 \ \mu\text{S/cm} \\ 0.01 \ \text{mS/cm} \\ 0.01 \ \text{mS/cm} \\ 1 \ \text{mS/cm} \\ 1 \ \text{mS/cm} \\ \text{automatique.} \\ \text{ileur mesurée ou } \pm 1 \ \text{chiffre (selon la valeur e mesure et précision valables pour une} \\ 0.0415 \ \text{cm}^{-1} \ (\text{Swansensor UP-Con1000}) \end{array}$ |  |  |
| Const. cellule                   | 0.005–10 cm <sup>-1</sup>                                                                                                    |                                                                                                    |  |  |
| Mesure de la températuret        | Capteur de type Pt1000<br>Plage de mesure:<br>Résolution:                                                                                                    | ) (DIN classe A)<br>-30 à +250 ℃<br>0.1 ℃                                                                                                    |  |  |
| Mesure du débit<br>d'échantillon | avec débitmètre numéri                                                                                                    | que d'échantillon de SWAN                                                                                                    |  |  |

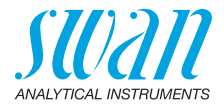

### 2.2.2 Swansensor UP-Con1000

Le Swansensor UP-Con1000 est un capteur de conductivité à 2 électrodes pour la mesure continue de la conductivité spécifique et acide avec un capteur de température intégré.

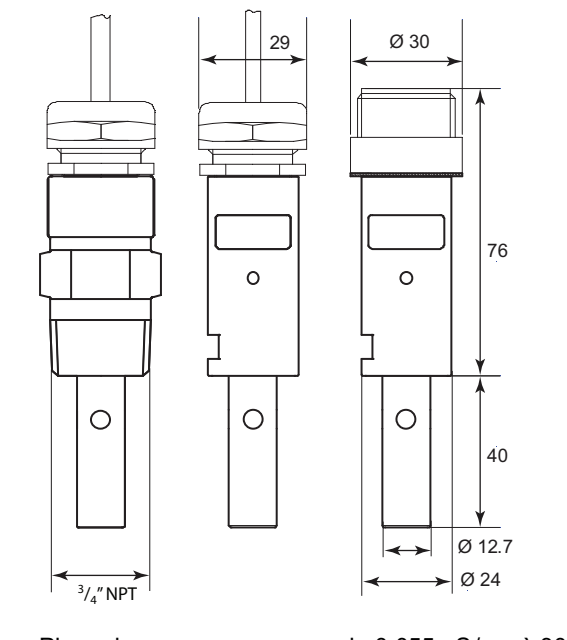

| Specifications        | Plage de mesure:                                            | de 0.055 µS/cm à 30 mS/cm                                                             |
|-----------------------|-------------------------------------------------------------|---------------------------------------------------------------------------------------|
| UP-Con1000            | Précision (à 25 °C):                                        | ±1%                                                                                   |
|                       | La plage de mesure et la p                                  | récision s'appliquent à la combinaison de                                             |
|                       | Swansensor UP-Con1000                                       | et AMU-II Powercon.                                                                   |
|                       | Conditions d'exploitation:                                  |                                                                                       |
|                       | Température continue:                                       | 100 °C à 6.5 bar                                                                      |
|                       | Température max:                                            | 120 °C à 6.5 bar                                                                      |
|                       | Pression:                                                   | max. 30 bar à 25 °C                                                                   |
|                       | Capteur de température:                                     | Pt1000                                                                                |
|                       | Constante cellulaire:                                       | ~0.04 cm <sup>-1</sup>                                                                |
| Montage<br>du capteur | Disponible avec le système<br>tion rapide dans les cellules | e de verrouillage SWAN pour une libera-<br>s de debit appropriées ou avec un filetage |

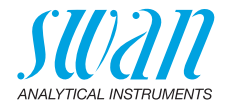

## 2.2.3 Cellules de débit

Les cellules de débit suivantes peuvent être utilisées:

Pour un capteur slot-lock:

- B-Flow UP-Con-SL
- Q-Flow L70 slot-lock
- QV-Flow UP-CON avec slot-lock
- CATCON+ SL

Pour un capteur avec un filetage 3/4" NPT

- B-Flow L70
- Q-flow SS316L L70
- QV-flow SS316L L70

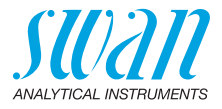

## 3. Installation

## 3.1. Montage du transmetteur AMU-II

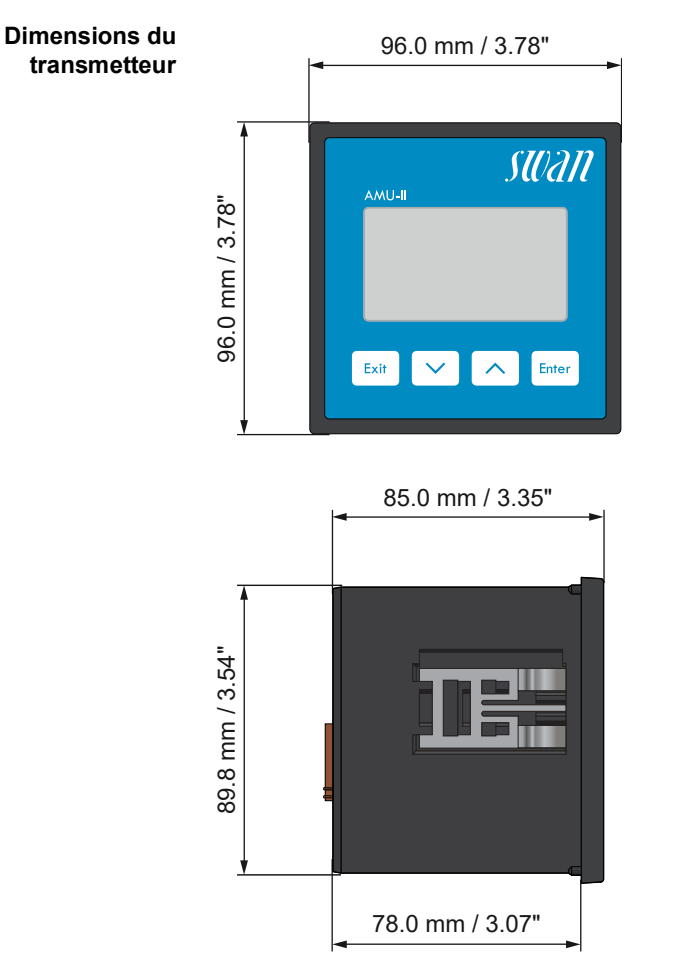

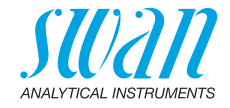

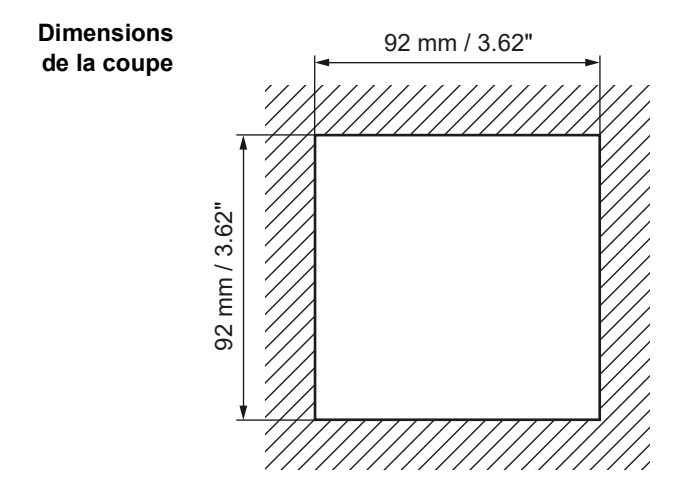

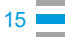

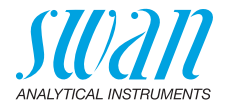

## 3.2. Raccordements électriques

Schéma de connexion

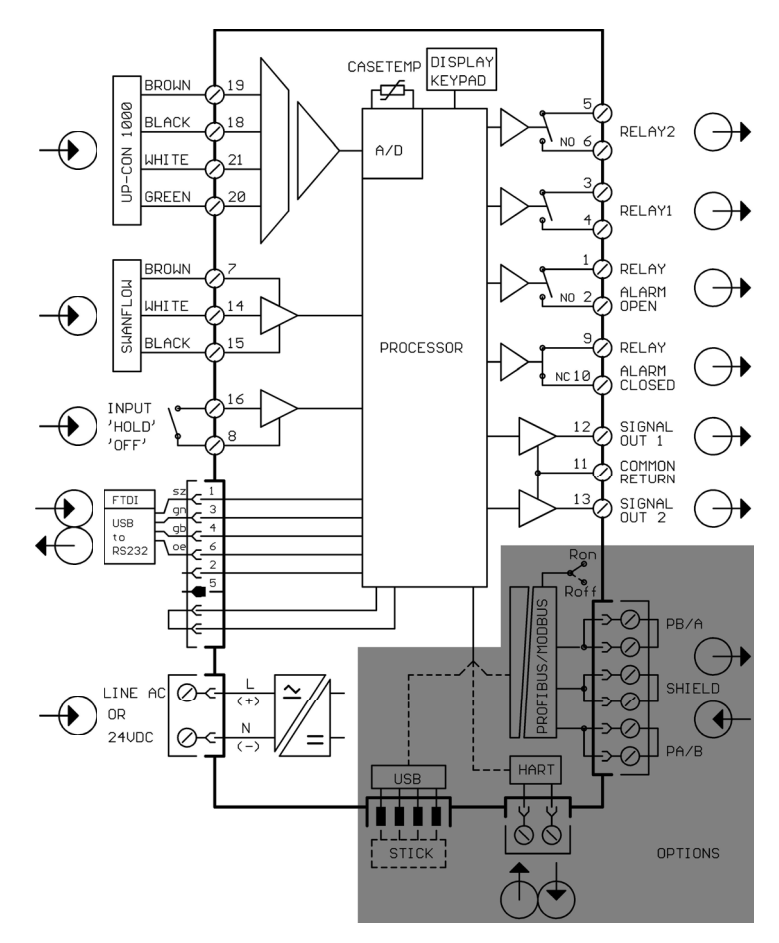

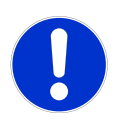

#### ATTENTION

Utiliser exclusivement les bornes indiquées dans ce schéma, et ce, uniquement pour les applications spécifiées. L'utilisation de toute autre borne causera des courts-circuits avec de possibles conséquences sur le matériel et le personnel.

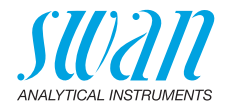

## 3.3. Alimentation

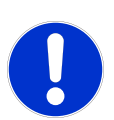

#### ATTENTION

Ne pas mettre le transmetteur sous tension avant d'avoir effectué tous les raccordements électriques.

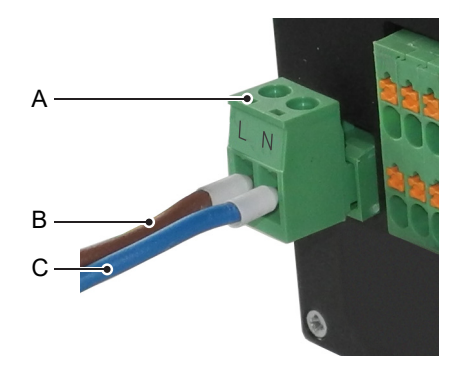

- A Bornier enfichable
- **B** Conducteur de phase/ (+)
- C Conducteur neutre/(-)

Conditions d'installation

L'installation doit être conforme aux conditions suivantes:

- câble secteur conforme aux normes IEC 60227 ou IEC 60245; classe d'inflammabilité FV1
- secteur muni d'un interrupteur externe ou d'un disjoncteur
  - à proximité de l'instrument
  - facilement accessible pour l'opérateur
  - marqué comme interrupteur pour AMU-II Powercon

## 3.4. Capteur

Bornes: voir Schéma de connexion, p. 16. Réglages du capteur: voir Mise en route de l'instrument, p. 25.

## 3.5. Débitmètre Swan

Bornes: voir Schéma de connexion, p. 16.

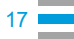

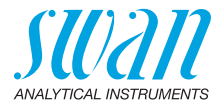

### 3.6. Entrée

Avis: Utiliser exclusivement des contacts sans potentiel (secs). Bornes 16/8 Pour la programmation, voir Liste des programmes et explications, p. 51.

## 3.7. Relais

#### 3.7.1 Relais d'alarmes

Avis: Charge max. 100 mA/50 V

Sortie d'alarme pour les erreurs système. Pour les codes d'erreur, voir Liste d'erreurs, p. 43.

|                                    | Bornes | Description                                                                                                    |
|------------------------------------|--------|----------------------------------------------------------------------------------------------------|
| <b>NF</b><br>Normalement<br>fermé  | 9/10   | Actif (ouvert) en mode de fonctionnement<br>normal.<br>Inactif (fermé) en cas d'erreur ou de perte<br>de puissance. |
| <b>NO</b><br>Normalement<br>ouvert | 1/2    | Actif (fermé) en mode de fonctionnement<br>normal.<br>Inactif (ouvert) en cas d'erreur ou de perte<br>de puissance. |

### 3.7.2 Relais 1 et 2

Avis: Charge max.100 mA/50 V

Bornes 3/4: Relais 1 Bornes 5/6: Relais 2 Pour la programmation, voir Liste des programmes et explications, p. 51, menu installation.

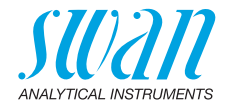

## 3.8. Sorties 1 et 2 (sorties courant)

**Avis:** Charge ohmique 510  $\Omega$ . Si les signaux sont transmis à deux récepteurs différents, utiliser un isolateur de signal (isolateur en boucle).

Sortie 1: Bornes 12 (+) et 11 (-) Sortie 2: Bornes 13 (+) et 11 (-) Pour la programmation, voir Liste des programmes et explications, p. 51, menu installation.

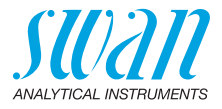

## 3.9. Options d'interface

La fonctionnalité de l'AMU-II Powercon peut être étendue avec une des options d'interface suivantes:

- RS485 avec protocole Modbus ou Profibus
- HART
- + USB

#### 3.9.1 Installation

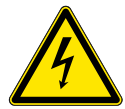

#### AVERTISSEMENT

#### Danger d'électrocution

Avant d'ouvrir le boîtier, déconnecter le transmetteur AMU-II de l'alimentation électrique.

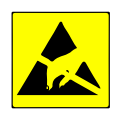

#### ATTENTION

Observer les précautions pour la manipulation d'appareils sensibles à la décharge électrostatique.

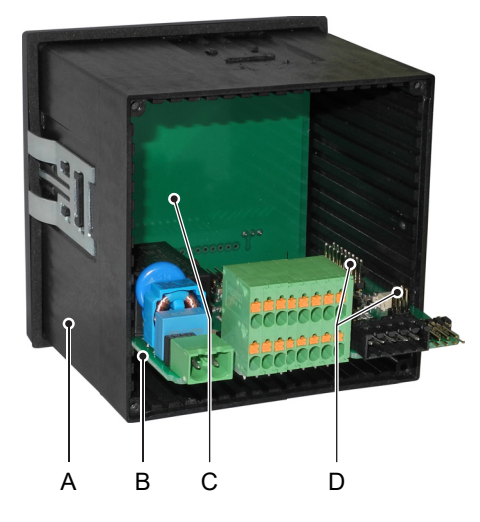

- A Boîtier
- B Carte mère
- C Carte d'affichage
- **D** Broches pour l'option d'interface

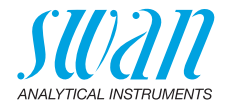

Pour installer une option d'interface, procéder comme suit:

- 1 Couper l'alimentation électrique.
- 2 Desserrer les quatre vis au dos du transmetteur AMU-II et retirer la plaque arrière.
- 3 Retirer la carte mère [B] complètement du boîtier.
- 4 Brancher l'option d'interface sur les broches [D] de la carte mère.
- **5** Remettre en place la carte mère dans le boîtier, en s'assurant d'insérer les deux cartes dans les rainures de guidage corrects.

Carte mère: quatrième rainure de guidage depuis le fond Option d'interface: première rainure de guidage depuis la droite

6 Appuyer la carte mère [B] en faisant attention contre la carte d'affichage [C] jusqu'à ce qu'elle s'encliquette en place.

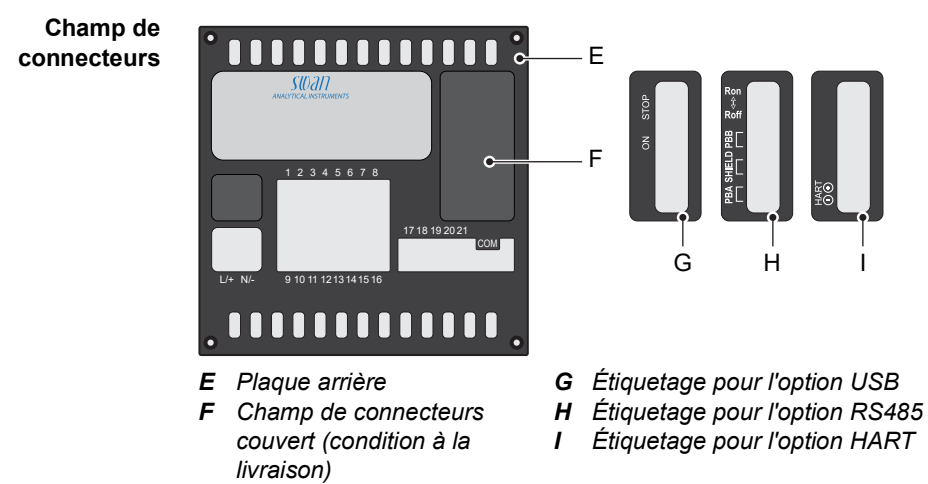

- 7 Retirer le couvercle [F] du champ de connecteurs.
- 8 Appliquer l'autocollant fourni [G], [H] ou [I] au champ de connecteurs.
- 9 Réinstaller la plaque arrière [E] sur le boîtier.

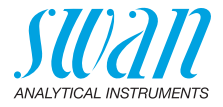

### 3.9.2 Option USB

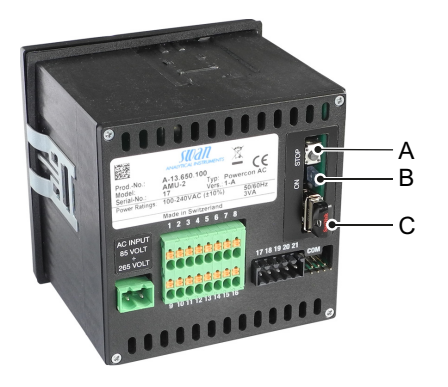

A Bouton-poussoir

**B** LED bleue

C Clé USB

- **Point de menu** Exécuter le point de menu <Opération>/<Éjecter clé USB> déclenche les actions suivantes :
  - l'historique de calibrage et l'historique d'événements sont copiés sur la clé USB,
  - le fichier de Logger est terminé (la prochaine fois que la clé USB sera insérée, un nouveau fichier sera créé),
  - la clé USB est désactivée et peut être retirée.
  - **Bouton-** Actionner le bouton-poussoir [A] a le même effet que d'exécuter le poussoir point de menu [Éjecter la clé USB].
  - LED bleue La LED bleue est allumée si la clé USB est branchée et prête à enregistrer des données. La LED bleue est éteinte lorsque la clé USB a été désactivée et peut être retirée

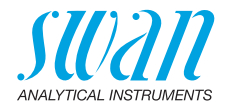

#### 3.9.3 Option RS485

- Points de menu
   Une fois que l'option RS485 a été installée, le point de menu

   <Installation>/<Interface> devient visible. Sélectionner le protocole Modbus RTU ou Profibus
- **Résistance terminale** Sur la dernière interface RS485 dans le réseau, déplacer l'interrupteur sur la position marquée "Ron" pour activer la résistance terminale.

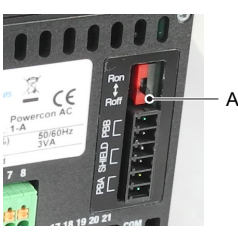

A Interrupteur pour la résistance terminale

**Description** d'interface Les descriptions des interfaces Modbus et Profibus peuvent être téléchargées depuis www.swan.ch.

#### 3.9.4 Option HART

 Points de menu
 La configuration est effectuée par le biais des points de menu suivants :

 Suivants :
 <Installation>/<Sorties de signal>/<Sortie de signal 3>.

 Installation>/<Interface>/<Adresse d'appareil>.:

 La spécification de l'appareil de terrain HART® 7.x peut être téléphergée depuis unum entre de

de dispositif de terrain de terrain

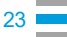

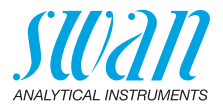

## 3.10. Interface RS232

L'interface RS232 est située à l'arrière du transmetteur AMU-II. Utiliser le convertisseur d'interface USB à RS232 disponible auprès de Swan.

Télécharge-<br/>ment duLe programme SwanTerminal est nécessaire pour utiliser les<br/>fonctions fournies par le biais de l'interface RS232. Ce programme<br/>est disponible au téléchargement depuis www.swan.ch.

Établissement d'une connexion

Pour établir une connexion entre le PC et le transmetteur AMU-II, procéder exactement dans l'ordre suivant :

- 1 Alimenter le transmetteur AMU-II.
- 2 Connecter en premier le convertisseur d'interface au port USB du PC sans l'AMU-II connectée à l'autre extrémité du câble.
- 3 Attendre quelques secondes pour autoriser la détection du convertisseur d'interface par le système d'opération.
- 4 Raccorder l'autre extrémité du câble aux broches étiquetées "COM" à l'arrière du transmetteur AMU-II. La broche de codage bleue [A] doit se trouver au coin supérieur droit. ⇒ Le transmetteur AMU-II redémarre automatiguement.

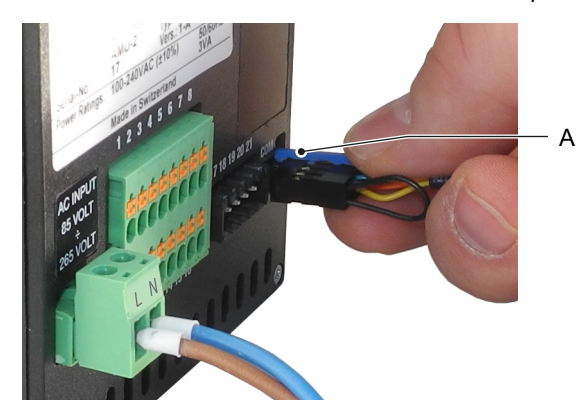

- 5 Démarrer le programme SwanTerminal du PC et sélectionner le port COM approprié.
- 6 Cliquer sur le bouton *<* dans SwanTerminal pour la connexion au transmetteur AMU-II.

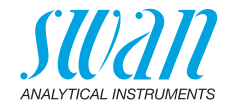

## 4. Mise en route de l'instrument

## 4.1. Établir le débit d'échantillon

- 1 Ouvrir la valve régulatrice de débit.
- 2 Mettre l'appareil en marche.
- 3 Régler le débit d'échantillon.

## 4.2. Programmation

Paramètres<br/>du capteurProgrammer tous les paramètres du capteur dans le menu 5.1.2.1,<br/></t

Les caractéristiques des capteurs sont imprimées sur leurs étiquettes.

| 87-344.203  | UP-Con1000SL | Type de capteur           |
|-------------|--------------|---------------------------|
| SW-xx-xx-xx | ZK = 0.0417  | Constante cellulaire      |
| SWAN AG     | TD = 0.06 °C | Correction de température |

Saisir la

- constante cellulaire [cm<sup>-1</sup>]
- correction de température [°C]
- longueur de câble
- compensation de la température

## AMU-II Powercon Mise en route de l'instrument

26

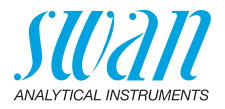

| Unité<br>de mesure      | Menu 5.1.1.2<br>Configurer l' <unité de="" mesure=""> selon vos exigences:<br/>• μS/cm<br/>• μS/m</unité>                                                                                     |
|-------------------------|----------------------------------------------------------------------------------------------------|
| Dispositifs<br>externes | Programmer tous les paramètres des dispositifs externes (interface, enregistreurs, etc.), voir la liste et les explications du programme 5.2 Sorties, p. 55 et 4.2 Contacts de relais, p. 54. |
| Alarmes<br>et seuils    | Programmer tous les paramètres opérationnels de l'instrument (seuils, alarmes). Voir la liste et les explications du programme 4.2 Contacts de relais, p. 54.                                 |
| Compensation<br>temp.   | Menu 5.1.3<br>Choisir entre:<br>• Aucun<br>• Coefficient<br>• Sels neutres<br>• Eau extra pure<br>• Acides forts<br>• Bases fortes<br>• Ammoniac, Eth. am.<br>• Morpholine                    |

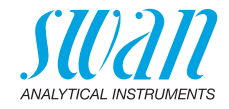

## 5. Opération

## 5.1. Touches

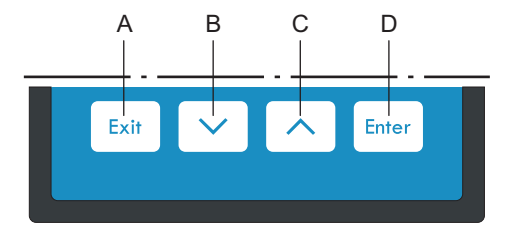

- A pour quitter un menu ou une commande (en rejetant toute modification) pour retourner au menu précédent
- **B** pour DESCENDRE dans une liste de menu ou pour diminuer une valeur numérique
- **C** pour MONTER dans une liste de menu et augmenter une valeur numérique
- D pour ouvrir un sous-menu sélectionné pour confirmer une saisie

Accès au RUN 14:10:45 Menu Principal 1 programme, Enter Messages R1 Quitte Diagnostique 0.178 µS ► R2 Maintenance Þ Opération Exit 9 l/h 25.4°C Installation ▶

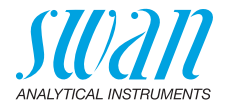

## 5.2. Afficheur

|    | А       | В                 | СD             |              |                       |
|----|---------|-------------------|----------------|--------------|-----------------------|
|    |         | +                 | $\vdash$       |              |                       |
|    | AMU-II  | POWERCON          |                |              |                       |
|    | RUN     | 4                 | 0<br>15:20:18  |              |                       |
|    | R1      |                   |                |              |                       |
|    |         | 0.17              | <b>8</b> us 1  |              | -E                    |
|    |         |                   |                |              |                       |
| н- | 9.5 1/1 | า                 | 21.8°C         |              | -F                    |
| G- |         |                   |                |              |                       |
| Δ  | RUN     | fonctionnemen     | it norma       |              |                       |
| ~  |         |                   |                |              |                       |
|    | HOLD    | entrée fermée     | ou étal.       | temporisé    | : instrument gelé     |
|    |         | (affiche l'état d | es sorti       | es signal)   | Ū                     |
|    | OFF     | entrée fermée:    | interru        | otion des fo | onctions de contrôle/ |
|    |         | seuils (affichag  | ,<br>ge de l'é | tat des sor  | ties signal)          |
| в  | Erreur  | Erreur            |                | *            | Erreur fatale         |

- C Contrôle du transmetteur via Profibus
- D Temps
- E Valeur de processus
- F Température d'échantillon
- G Débit d'échantillonnage
- H État du relais

#### État du relais, symboles

- $\bigtriangleup$  seuil sup./inf. pas encore atteint
- ▲ ▼ seuil sup./inf. atteint
  - contrôle ascendant/descendant: aucune action
  - contrôle ascendant/descendant actif, barre noire indique l'intensité de contrôle
- vanne motorisée fermée
- vanne motorisée: ouverte, la barre noire montre la position approximative
- minuterie
   minuterie

G minuterie: active (rotation de l'aiguille)

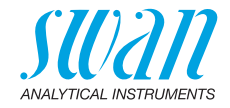

## 5.3. Structure du logiciel

| Menu principal 1                                              |       |
|---------------------------------------------------------------|-------|
| Messages Diagnostique Maintenance Fonctionnement Installation |       |
| Messages                                                      | 1.1   |
| Erreurs en attente                                            | •     |
| Liste des messages                                            | •     |
| Diagnostics                                                   | 2.1   |
| Identification                                                | •     |
| Capteurs                                                      |       |
| Echantillon                                                   |       |
| Etat E/S<br>Interface                                         |       |
| Maintenance                                                   | 3.1   |
| Étalonnage                                                    | •     |
| Simulation                                                    |       |
| Horodatage 01.01.05 16:                                       | 30:00 |
| Opération                                                     | 4.1   |
| Capteurs                                                      | •     |
| Relais                                                        |       |
| Logger                                                        | •     |

| Installation        | 5.1 |
|---------------------|-----|
| Capteurs            | •   |
| Sorties analogiques |     |
| Relais              |     |
| Divers              |     |
| Interface           |     |

#### Menu 1: Messages

Indique les erreurs en attente et l'historique des événements (temps et état des événements survenus au préalable) et demandes de maintenance. Contient des données pertinentes pour l'utilisateur.

#### Menu 2: Diagnostique

Fournit des données sur l'instrument et l'échantillon qui sont pertinentes pour l'utilisateur.

#### Menu 3: Maintenance

Pour l'étalonnage de l'instrument, le service, la simulation des relais et des sorties de signal et le réglage de l'heure de l'instrument.

Il est réservé au personnel de maintenance.

#### Menu 4: Opération

Sous-ensemble du menu 5 – installation, mais processus associé. Paramètres d'utilisateur spécifiques susceptibles d'être modifiés dans le cadre du service de routine quotidien. Normalement, ils sont protégés par un mot de passe et réservés au personnel de service.

#### Menu 5: Installation

Pour la mise en route initiale de l'instrument par des personnes autorisées par SWAN, réglage de tous les paramètres de l'instrument. Peut être protégé par un mot de passe.

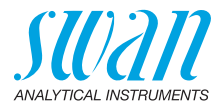

#### 5.4. Modification des paramètres et des valeurs

| Modification L<br>des<br>paramètres | L'exemple suivant montre d<br>Logger 4.1<br>Intervalle 30 min<br>Effacer l'enregistreur non | comr<br>1<br>2 | nent changer l'intervalle de logger:<br>Sélectionnez l'option de menu indi-<br>quant le paramètre à modifier.<br>Appuyer sur [Enter]      |
|-------------------------------------|---------------------------------------------------------------------------------------------|----------------|----------------------------------------------------------------------------------------------------|
|                                     | Logger 413<br>Intervalle Intervalle. ↓<br>Effacer Li 5 Minutes                              | 3              | Appuyer sur [] ou []<br>pour sélectionner le paramètre à<br>modifier.<br>Appuyer sur [Enter] toour confir-                                |
|                                     | 30 Minutes<br>1 Heure                                                                       |                | mer la sélection ou sur [Exit] pour garder le paramètre précédent.                                                                        |
|                                     | Logger 4.1.3<br>Intervalle 10 Minutes                                                       |                | ⇒ Le paramètre sélectionné est<br>affiché (mais pas encore<br>enregistré).                                                                |
|                                     | Effacer Logger non                                                                          |                | Appuyer sur [Exit].                                                                                                    |
|                                     |                                                                                             |                | ⇒ Oui est marqué.                                                                                                    |
|                                     | Logger 4.1.3<br>Intervalit Enregistrer ? Intdé-<br>Effacer Oui                              | 6              | Appuyer sur [Enter] pour enregis-<br>trer le nouveau paramètre.<br>⇒ Le système est réinitialisé<br>et le nouveau paramètre<br>programmé. |
| Modification                        |                                                                                             | 1              | Sélectionner le paramètre.                                                                                                    |
| des valeurs                         | Alarme 53,1,1,1<br>Alarme sup. 300 mS                                                       | 2              | Appuyer sur [Enter].                                                                                                    |
|                                     | Alarme inf. 0 <del>.000 μ</del> S<br>Hystérésis 10.0 μS<br>Délai 5 Sec                      | 3              | Appuyer sur [] ou []<br>pour choisir la valeur souhaitée.                                                                                 |
|                                     | Alarme 5.3.1.1.1                                                                            | 4              | Appuyer sur [Enter] tour confirmer la nouvelle valeur.                                                                                    |
|                                     | Alarme sup. 1250 mS<br>Alarme inf. 0.000 µS<br>Hystérésis 10.0 µS                           | 5              | Appuyer sur [Exit].<br><i>⇒ Oui est marqué</i> .                                                                                          |
|                                     | Délai 5 Šec                                                                                 | 6              | Appuyer sur [Enter] pour enregis-<br>trer la nouvelle valeur.                                                                             |

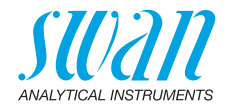

## 6. Maintenance

## 6.1. Programme de maintenance

| 1 fois par<br>mois | <ul> <li>Vérifier le débit d'échantillon</li> <li>Vérifier la résine d'échangeur de cations (si<br/>présent). La couleur de la résine devient rouge/<br/>orange lorsqu'elle est épuisée.</li> </ul> |
|--------------------|----------------------------------------------------------------------------------------------------|
| Si                 | <ul> <li>Nettoyer le capteur de conductivité</li> <li>Remplacer le filtre d'entrée de la bouteille de</li></ul>                                                                                     |
| nécessaire         | l'échangeur de cations (si présent).                                                                                                    |

Consommation Une bo de réactif

- Une bouteille de 1 l de résine fournie par Swan, à 1 ppm de réactif alcalinisant (pH 9,4), dure:
  - 4 mois à un débit d'échantillon de 10 l/h
  - 5 mois à un débit d'échantillon de 5 l/h

## 6.2. Arrêt de l'exploitation pour maintenance

- 1 Arrêter le débit d'échantillon.
- 2 Couper l'alimentation électrique de l'instrument.

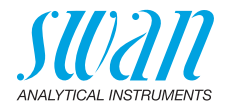

## 6.3. Maintenance du capteur

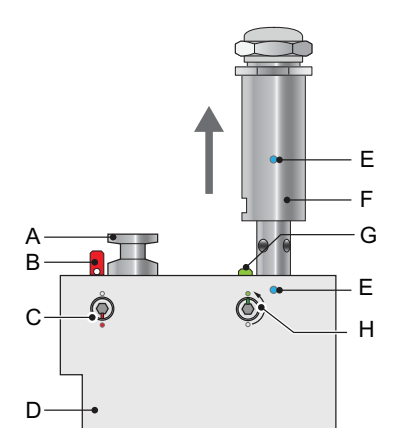

- A Obturateur
- **B** Goupille de sécurité verrouillée
- **C** Vis de blocage fermée
- D Cellule de débit
- *E* Margues d'alignement
- F Capteur de conductivité
- **G** Goupille de sécurité déverrouillée
- *H* Vis de blocage ouverte

### 6.3.1 Retrait du capteur de la cellule de débit

Pour retirer le capteur de la cellule de débit, procéder comme suit:

- 1 Enfoncer la goupille de sécurité [G].
- 2 Tourner la vis de blocage [H] à 180° dans le sens inverse des aiguilles d'une montre à l'aide d'une clé Allen 5 mm.
   ⇒ La goupille de sécurité reste enfoncée.
- 3 Retirer le capteur.
- **Nettoyage** Si le capteur est légèrement contaminé, le nettoyer avec de l'eau savonneuse et un cure-pipe. Si le capteur est fortement contaminé, plonger la pointe du capteur dans de l'acide chlorhydrique 5% pendant un bref instant.

#### 6.3.2 Installation du capteur dans la cellule de débit

- 1 S'assurer que le mécanisme de verrouillage est en position déverrouillée (goupille de sécurité en position [G] et vis de blocage en position [H]).
- 2 Placer le capteur dans la cellule de débit de sorte que les repères d'alignement [E] soient alignés.
- 3 Tourner la vis de blocage de 180° dans le sens des aiguilles d'une montre à l'aide d'une clé Allen 5 mm.
  - $\Rightarrow$  La goupille de sécurité remonte en position de verrouillage.

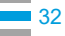

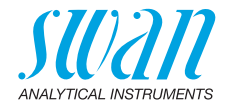

## 6.4. Changement de l'échangeur d'ions

La résine de l'échangeur d'ions passe du violet foncé au marron si sa capacité est épuisée. La résine doit être remplacée avant que toute la résine violet n'ait disparu ou que la conductivité des cations dépasse la valeur normale. À une concentration de 1 ppm de réactif alcalinisant, un remplissage de résine durera environ 4 mois pour un débit d'échantillon de 10 l/h ou 5 mois pour un débit d'échantillon de 5 l/h.

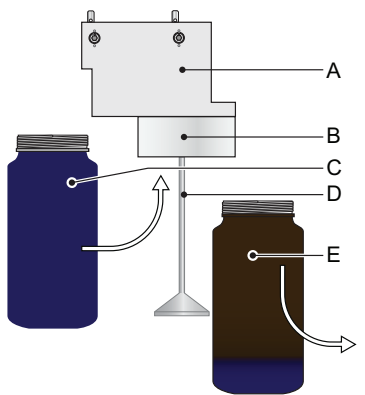

- A Cellule de débit
- **B** Support de bouteille
- **C** Nouvelle bouteille d'échangeur de cations
- **D** Support de filtre d'entrée
- *E* Bouteille d'échangeur de cations épuisée

- 1 Arrêter le débit d'échantillon.
- 2 Appuyer légèrement sur la bouteille d'échangeur de cations épuisée [E] avant de la retirer.
  - ⇒ Ainsi, il n'y aura pas d'éclaboussures d'eau en dehors de la cellule de débit au moment de desserrer la bouteille.
- Dévisser et retirer précautionneusement la bouteille d'échangeur de cations épuisée [E].
- 4 Remplir la nouvelle bouteille d'échangeur de cations [C] avec de l'eau extra pure jusqu'à ce que le niveau d'eau dans la bouteille atteigne le bord du goulot.
- 5 Pousser précautionneusement la bouteille d'échangeur de cations au dessus du support du filtre d'entrée [D] sur le support de bouteille [B] sans renverser d'eau.
- 6 Visser la bouteille d'échangeur de cations sur le support de bouteille.

Ne pas serrer la bouteille trop fortement pour ne pas endommager le joint.

7 Ouvrir et ajuster le débit d'échantillon.

34

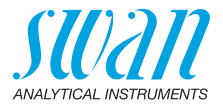

8 Prérincer la nouvelle résine échangeuse de cations jusqu'à ce que l'écran indique des valeurs de mesure stables.

#### Durée d'utilisation d'1 litre de résine Swan

Ce graphique indique le temps d'épuisement moyen (débit 6 l/h) et doit être vérifié par l'utilisateur.

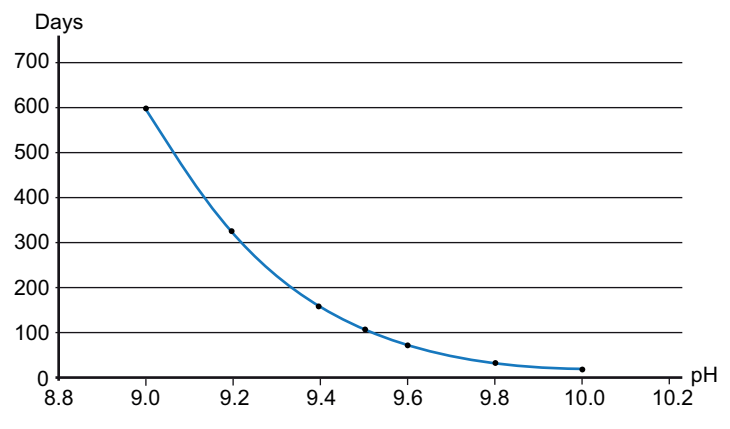

Conductivité des cations.

Nombre de jours de fonctionnement avec 1 l de résine d'échangeur de cations d'une capacité d'échange de 1,8 eq/l.

Débit 6 l/h alcalinisation avec de l'ammoniac (marge de sécurité de 15% soustraite).

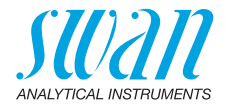

## 6.5. Remplacement du filtre d'entrée

Le filtre d'entrée de l'échangeur de cations empêche la résine de pénétrer dans la cellule de débit. Il est situé dans le support du filtre d'entrée [B].

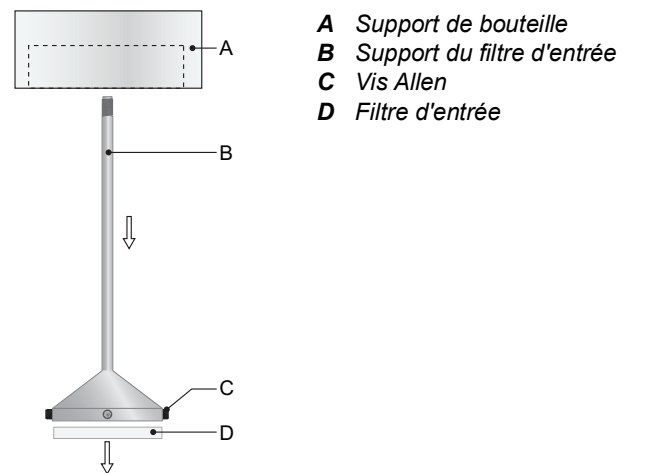

- 1 Arrêter le débit d'échantillon.
- 2 Appuyer légèrement sur la bouteille d'échangeur de cations [E] avant de la retirer.
  - ⇒ Ainsi, il n'y aura pas d'éclaboussures d'eau en dehors de la cellule de débit au moment de desserrer la bouteille.
- **3** Dévisser et retirer précautionneusement la bouteille d'échangeur de cations.
- 4 Pour un meilleur accès aux vis Allen [C], dévisser et retirer le support de filtre [B] du support de bouteille [A].
- 5 Desserrer les 4 vis Allen à l'aide d'une clé Allen de 1,5 mm.
- 6 Retirer précautionneusement le filtre d'entrée [D] du support du filtre d'entrée à l'aide d'un tournevis n° 0.
- 7 Installer un nouveau filtre d'entrée.
- 8 Serrer légèrement les 4 vis Allen.
- **9** Visser la bouteille d'échangeur de cations sur le support de bouteille.
- Ne pas serrer la bouteille trop fortement pour ne pas endommager le joint.

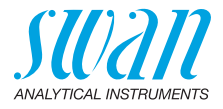

## 6.6. Étalonnage

Un étalonnage est nécessaire si la constante cellulaire n'est pas connue. Pour effectuer un étalonnage, procédez comme suit:

- 1 Arrêtez le débit d'échantillon.
- 2 Naviguer au menu <Maintenance >/< Etalonnage>.
- 3 Appuyez sur [Enter] et suivez dialogue sur l'écran.
- 4 Enlevez le capteur.
- 5 Nettoyez le capteur prudemment et rincez-le avec de l'eau propre comme décrit dans Maintenance du capteur, p. 32.
- 6 Utilisez un becher de un litre et remplissez-le avec une solution d'étalonnage d'un litre.
- 7 Plongez l'extrémité du capteur dans la solution.

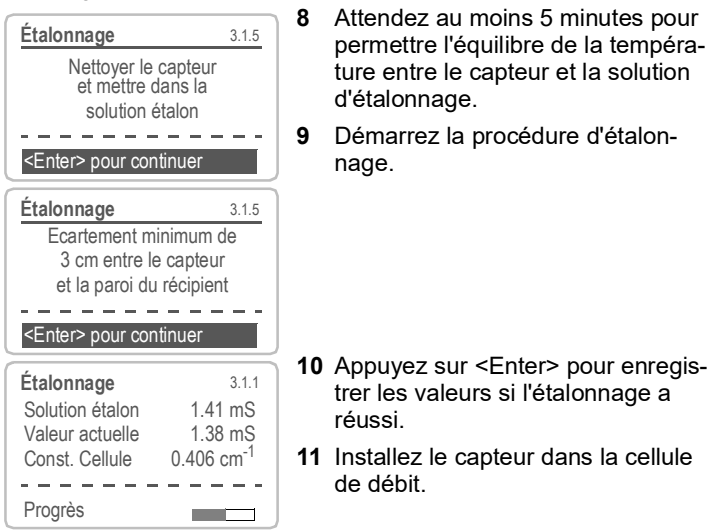

**Avis:** L'algorithme de température de 1,413 mS/cm à 25 °C de solution d'étalonnage est stocké dans le transmetteur AMU-II Powercon. À condition que la solution d'étalonnage ait une température comprise entre 5 °C et 50 °C et que le capteur de température intégré soit en équilibre de température avec la solution, en attendant au moins 5 minutes, un étalonnage adéquat sera effectué (indépendamment de la compensation de

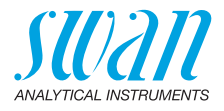

température choisie déterminée dans le menu 5.1.3.1). Durant l'étalonnage, le contrôle est interrompu. Les sorties de signal sont gelées si le mode gelé a été programmé. Sinon, les sorties suivent la valeur mesurée. Gelé après étalonnage est indiqué par HOLD sur l'écran.

## 6.7. Assurance qualité de l'instrument

Niveau d'assurance qualité La caractéristique centrale de la fonction d'assurance qualité est l'affectation du processus surveillé à un niveau d'assurance qualité. Il existe trois niveaux prédéfinis en plus d'un niveau utilisateur. Ils permettent de définir l'intervalle de contrôle, les seuils de déviation de température et la mesure obtenue entre l'appareil de contrôle et l'instrument de surveillance.

- Niveau 1: Tendance; mesure utilisée comme information supplémentaire pour suivre le processus indiquant les tendances.
- Niveau 2: Standard; surveillance de plusieurs paramètres d'un processus (p. ex. oxygène, hydrazine et Conductivity dans l'eau d'alimentation). En cas de panne de l'instrument, d'autres paramètres peuvent être utilisés pour la surveillance du processus.
- Niveau 3: Crucial; surveillance des processus critiques, la valeur est utilisée pour contrôler une autre pièce ou un sous-système (vanne, unité de dosage, etc.).

Niveau supplémentaire:

 Niveau de qualité 4: Utilisateur; l'utilisateur définit l'intervalle de contrôle, la déviation maximale de température et du résultat mesuré.

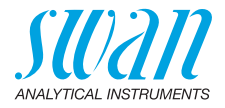

Seuils et intervalles:

| Niveau de<br>qualité | déviation de tempé-<br>rature max. [°C] <sup>a)</sup> | déviation de<br>résultat max. [%] | intervalle de<br>contrôle min.  |
|----------------------|-------------------------------------------------------|-----------------------------------|---------------------------------|
| 0: Arrêt             | Arrêt                                                 | Arrêt                             | Arrêt                           |
| 1: Tendance          | 0.5 °C                                                | 10%                               | annuel                          |
| 2: Standard          | 0.4 °C                                                | 5%                                | trimestriel                     |
| 3: Crucial           | 0.3 °C                                                | 5%                                | mensuel                         |
| 4: Utilisateur       | 0–2°C                                                 | 0–20%                             | annuel, trimestriel,<br>mensuel |

a) la température d'échantillon doit être comprise entre 25 °C +/- 5 °C.

Procédure Le travail standard comporte les procédures suivantes:

- 1 Activation de la procédure d'assurance qualité SWAN
- 2 Test préliminaire
- 3 Branchement des instruments
- 4 Exécution de la mesure de comparaison
- 5 Fin de la mesure

Avis: Seule une personne qualifiée doit effectuer la procédure.

#### 6.7.1 Activation de la procédure d'assurance qualité SWAN

Activer la procédure d'assurance qualité pour le(s) moniteur(s) de processus à contrôler en sélectionnant le niveau de qualité dans le menu 5.1.4.1. Les sous-menus correspondants deviennent alors visibles.

L'activation est nécessaire uniquement la première fois.

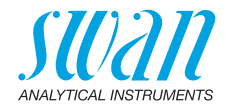

#### 6.7.2 Test préliminaire

- AMI Inspector Conductivity:
  - Verifier le certificat; le certificat de l'instrument de reference doit avoir moins d'un an.
  - Verifier la batterie; la batterie doit etre completement chargee. Temps de fonctionnement restant sur l'ecran d'au moins 20 heures.
  - Desactiver la compensation de temperature (reglee sur aucune).
- Instrument en ligne:
  - Etat et condition corrects; cellule de debit sans particules, surface du capteur sans residus.
  - Verifier la liste de messages; examiner la liste des messages au menu 1.3 et verifier les alarmes frequemment (comme par exemple les alarmes de debit). Si des alarmes surviennent frequemment, en eliminer la cause avant de lancer la procedure.

#### 6.7.3 Branchement des instruments

Le choix de l'échantillonnage dépend fortement des conditions locales sur site. Échantillonnage possible:

- via le point d'echantillon
- via le raccord en T ou
- en superposition / en aval

#### Avis:

- · éviter toute entrée d'air, utiliser un raccord vissé,
- échantillon le plus près possible du moniteur de processus,
- attendre environ 10 minutes, pendant que la mesure s'effectue, jusqu'à ce que la valeur de la mesure et la température se soient stabilisées.

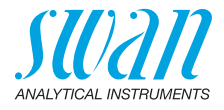

**Exemple** A titre d'exemple, l'image suivante montre le raccordement de l'instrument de référence au moniteur de processus via un raccord en T.

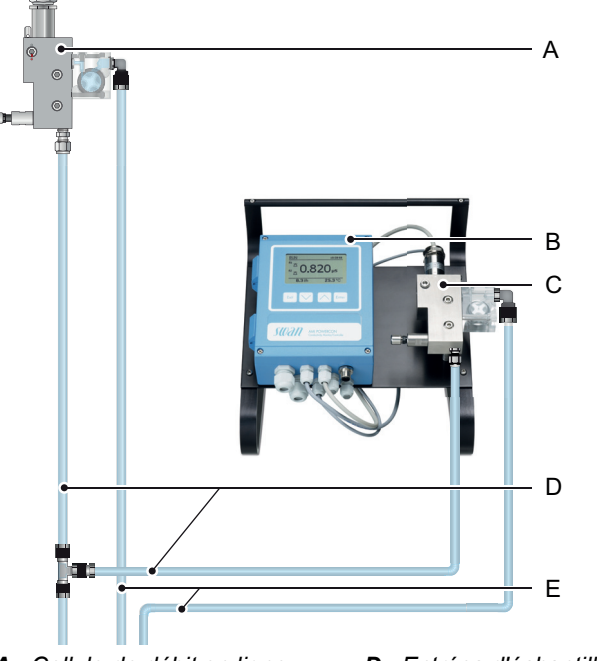

- A Cellule de débit en ligne
   B AMI Inspector Conductivity
   C Cellule de débit de référence
   B AMI Inspector Conductivity
   C Cellule de débit de référence
   C Cellule de débit de référence
- 1 Arrêter le débit d'échantillon de l'instrument en ligne en fermant la vanne appropriée.
- 2 Brancher le conduit d'échantillon de l'instrument en ligne avec l'entrée d'échantillon de l'instrument de référence AMI Inspector Conductivity. Utiliser le tube en FEP fourni.
- 3 Brancher la sortie d'échantillon de l'AMI Inspector Conductivity à l'entonnoir de sortie de l'échantillon du moniteur.
- 4 Allumer l'AMI Inspector Conductivity. Ouvrir la valve régulatrice de débit et régler le débit d'échantillon à 5-10 l/h. Le débit est indiqué sur l'écran de l'AMI Inspector Conductivity.

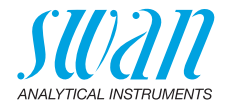

### 6.7.4 Exécution de la mesure de comparaison

- 1 Naviguer au menu < Maintenance >/< Assurance Qualité >.
- 2 Suivre le dialogue sur l'écran.

| Assurance qualité 3.4.5                                                                                                    |
|----------------------------------------------------------------------------------------------------|
| - Réalisez les préparations<br>- Installer Inspector<br>- Débit d'ech. sur 10 l/h                                                                                                    |
| <enter> pour continuer</enter>                                                                                                    |
| Assurance qualité 3.4.5<br>Valeur Cond. 0.078 µS<br>Valeur Temp. 25 °C<br>Attendre 10 min                                                                                                    |
| <enter> pour continuer</enter>                                                                                                    |
| Assurance qualité         34.5           Value Cond.         0.078 μS           Value Temp.         24.8 °C           Inspector Cond         0.073 μS           Inspector Temp.         25 °C <enter> pour continuer</enter> |
| Assurance qualité       3.4.5         Valeur Cond.       0.078 µS         Valeur Temp.       24.8 °C         Inspector Cond.       0.073 µS         Inspector Temp.       25 °C <enter> pour continuer</enter>               |
| Assurance qualité         34.5           Max. Dev. Cond         0.5 %           Max. Dev. Temp.         0.4 %           Dev. Cond         0.1 %           Dev. Temp.         0.16 %           Contrôle réussi         0.00 % |

- Effectuer les préparatifs des tests préalables.
   Régler le débit d'échantillon à 10 l/h en utilisant la vanne appropriée.
- 4 Attendre 10 minutes durant l'exécution de la mesure. Appuyer sur [Enter] pour continuer.
- 5 Lire la valeur de µS de l'AMI Inspector Conductivity et l'entrer dans le champ «Inspector Cond.» Appuyer sur [Enter] pour confirmer.
- 6 Lire la valeur de température de l'AMI Inspector Conductivity et l'entrer dans le champ «Inspector Temp.».

Appuyer sur [Enter] pour confirmer. Appuyer sur [Enter] pour continuer.

⇒ Les résultats sont sauvegardés dans l'historique d'AQ indépendamment de leur réussite ou de leur échec.

42

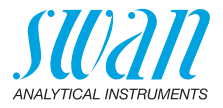

## 6.8. Arrêt d'exploitation prolongé

- 1 Couper l'alimentation électrique de l'instrument.
- 2 Arrêter le débit d'échantillon.
- 3 Appuyer légèrement sur la bouteille d'échangeur d'ion (le cas échéant).
  - ⇒ Ainsi, il n'y aura pas d'éclaboussures d'eau en dehors de la cellule de débit au moment de desserrer la bouteille.
- 4 Dévisser et retirer précautionneusement la bouteille d'échangeur d'ions avec la résine épuisée.
- 5 Fermer la bouteille d'échangeur d'ions avec le cache-vis et l'entreposer dans une pièce protégée contre le gel.
- 6 Visser une bouteille vide.

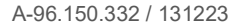

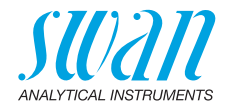

## 7. Liste d'erreurs

#### Erreur

Erreur non fatale. Indique une alarme si une valeur programmée est dépassée. Ce type d'erreur est marqué d'un **E0xx**.

**Erreur fatale \*** (le symbole clignote)

Le controle des dispositifs de dosage est interrompu. Il se peut que les valeurs mesurees soient incorrectes.

Les erreurs fatales sont divisees en deux categories:

- les erreurs qui disparaissent si les conditions de mesure redeviennent normales (par exemple Debit d'echantillon faible). Ce type d'erreur est marque d'un E0xx (gras et orange).
- erreurs qui indiquent un probleme materiel sur l'instrument. Ce type d'erreur est marque d'un E0xx (gras et rouge)

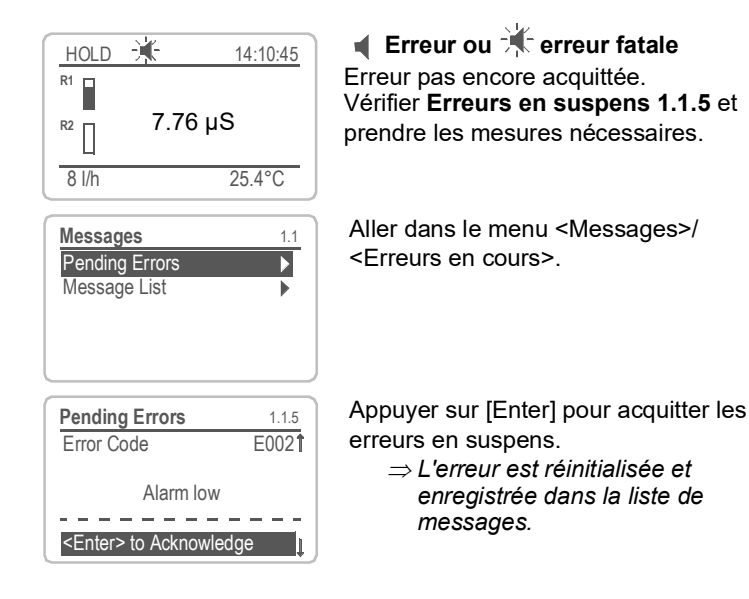

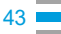

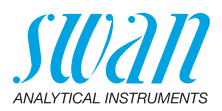

| Error | Description         | Corrective action                                                                                                    |
|-------|---------------------|----------------------------------------------------------------------------------------------------|
| E001  | Alarme Cond. sup.   | <ul> <li>Vérifier le processus</li> <li>vérifier valeur progr., voir 5.3.1.1, p. 60</li> </ul>                                                              |
| E002  | Alarme Cond. inf.   | <ul> <li>Vérifier le processus</li> <li>vérifier valeur progr., voir 5.3.1.1, p. 60</li> </ul>                                                              |
| E007  | Temp. limite sup.   | <ul> <li>Vérifier le processus</li> <li>vérifier valeur progr., voir 5.3.1.3, p. 60</li> </ul>                                                              |
| E008  | Temp. limite inf.   | <ul> <li>Vérifier le processus</li> <li>vérifier valeur progr., voir 5.3.1.3, p. 60</li> </ul>                                                              |
| E009  | Débit limite sup.   | <ul> <li>Vérifier le débit d'échantillon</li> <li>vérifier valeur progr., voir 5.3.1.2.2, p. 60</li> </ul>                                                  |
| E010  | Débit limite inf.   | <ul> <li>Vérifier le débit d'échantillon</li> <li>vérifier la valve régulatrice de débit</li> <li>vérifier valeur progr., voir 5.3.1.2.35, p. 60</li> </ul> |
| E011  | Temp. court-circuit | <ul> <li>Vérifier le câblage du capteur de<br/>température.</li> <li>Vérifier le capteur de température.</li> </ul>                                         |
| E012  | Temp. interruption  | <ul> <li>Vérifier le câblage du capteur de<br/>température.</li> <li>Vérifier le capteur de température.</li> </ul>                                         |
| E013  | Temp. Int. sup.     | <ul><li>Vérifier la température ambiante</li><li>vérifier valeur progr., voir 5.3.1.4, p. 61</li></ul>                                                      |
| E014  | Temp. Int. inf.     | <ul> <li>Vérifier la température ambiante</li> <li>vérifier valeur progr., voir 5.3.1.5, p. 61</li> </ul>                                                   |
| E017  | Temps surv.         | <ul> <li>Vérifier le dispositif de contrôle ou la<br/>programmation de l'installation, contact de<br/>relais, relais 1/2 5.3.2/3, p. 61.</li> </ul>         |
| E018  | Assurance qualité   | <ul> <li>Effectuer la Procédure qualité à l'aide<br/>instrument de référence, par exemple, AMI<br/>Inspecteur</li> </ul>                                    |
| E024  | Cde externe actif   | <ul> <li>Voir si oui a été programmé dans le menu</li> <li>5.3.4, p. 64.</li> </ul>                                                                         |
| E026  | IC LM75             | – Contacter le SAV                                                                                                    |
| E030  | EEProm Carte mesure | - Contacter le SAV                                                                                                    |

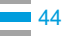

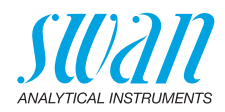

| Error | Description          | Corrective action                             |
|-------|----------------------|-----------------------------------------------|
| E031  | Etalonnage Sortie    | – Contacter le SAV                            |
| E032  | Carte mesure inexact | – Contacter le SAV                            |
| E033  | Mis sous tension     | <ul> <li>Aucune, opération normale</li> </ul> |
| E034  | Tension interrompu   | <ul> <li>Aucune, opération normale</li> </ul> |

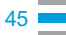

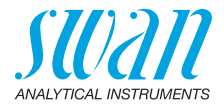

## 8. Aperçu du programme

Pour des explications concernant les paramètres des menus, voir Liste des programmes et explications, p. 51.

- Le menu 1 **Messages** donne des informations concernant les erreurs en cours et les tâches de maintenance. Il montre également l'historique des erreurs. Une protection par mot de passe est possible. Aucun réglage ne peut être modifié.
- Le menu 2 Diagnostique est accessible pour tous à tout moment. Pas de mot de passe. Aucun réglage ne peut être modifié.
- Le menu 3 **Maintenance** est réservé au service d'entretien: étalonnage, simulation des sorties et configuration des valeurs d'horodatage. Doit être protégé par un mot de passe.
- Le menu 4 Opération est prévu pour l'utilisateur, en permettant de programmer les valeurs des seuils, d'alarme, etc. Le préréglage s'effectue dans le menu Installation (uniquement pour l'ingénieur système). Doit être protégé par un mot de passe.
- Le menu 5 Installation: définition des fonctions de l'ensemble des entrées et sorties, des paramètres de mesure, interface, mots de passe, etc. Menu pour l'ingénieur système. Mot de passe vivement recommandé.

## 8.1. Messages (Menu principal 1)

| Erreurs en cours  | Erreurs en cours | 1.1.5* | * Numéros des menus |
|-------------------|------------------|--------|---------------------|
| 1.1*              |                  |        |                     |
| Liste de messages | Numéro           | 1.2.1* |                     |
| 1.2*              | Date, heure      |        |                     |

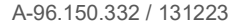

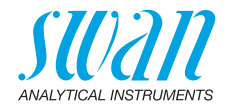

## 8.2. Diagnostique (Menu principal 2)

| Identification | Désignation     | AMI Powercon         | * Numéros des menus    |             |
|----------------|-----------------|----------------------|------------------------|-------------|
| 2.1*           | Version         | V1.00-06/21          |                        |             |
|                | Contrôle usine  | Instrument           | 2.1.3.1*               |             |
|                | 2.1.3*          | Carte principale     |                        |             |
|                |                 | Carte de mesure      |                        |             |
|                | Temps opérant   | Années/Jours/Heures  | /Minutes/Secondes      | 2.1.4.1*    |
|                | 2.1.4*          |                      |                        |             |
| Capteurs       | Capteur cond.   | Valeur actuelle      |                        |             |
| 2.2*           | 2.2.1*          | Valeur brute         |                        |             |
|                |                 | Constante cellulaire |                        |             |
|                |                 | Historique étal.     | Numéro, date, heure    | 2.2.1.5.1*  |
|                |                 | 2.2.1.5*             |                        |             |
|                | Divers          | Temp. int.           | 2.2.2.1*               |             |
|                | 2.2.2*          |                      |                        |             |
| Échantillon    | ID Ech.         | 2.3.1*               |                        |             |
| 2.3*           | Température     |                      |                        |             |
|                | (Pt1000)        |                      |                        |             |
|                | Débit d'éch.    |                      |                        |             |
|                | Valeur brute    |                      |                        |             |
| État E/S       | Relais d'alarme | 2.4.1*               |                        |             |
| 2.4*           | Relais 1/2      | 2.4.2*               |                        |             |
|                | Cde externe     |                      |                        |             |
|                | Sortie 1/2      |                      |                        |             |
| Interface      | Protocole       | 2.5.1*               | (uniquement avec inter | face RS485) |
| 2.5*           | Vitesse         |                      |                        |             |

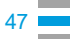

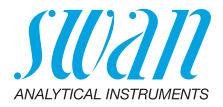

## 8.3. Maintenance (Menu principal 3)

| Étalonnage | Suivre les instructions | 3.1.5* |
|------------|-------------------------|--------|
| 3.1*       |                         |        |
| Simulation | Relais d'alarme         | 3.3.1* |
| 3.2*       | Relais 1                | 3.3.2* |
|            | Relais 2                | 3.3.3* |
|            | Sortie 1                | 3.3.4* |
|            | Sortie 2                | 3.3.5* |
| Montre     | (Date), (Heure)         |        |
| 3.4*       |                         |        |

\*Numéros des menus

## 8.4. Opération (Menu principal 4)

| Capteurs | Filtre de mesure | 4.1.1*          |                           |             |
|----------|------------------|-----------------|---------------------------|-------------|
| 4.10*    | Gelé après étal. | 4.1.2*          |                           |             |
| Relais   | Relais d'alarme  | Alarme de condu | ctivité Alarme supérieure | 4.2.1.1.1*  |
| 4.2*     | 4.2.1*           | 4.2.1.1*        | Alarme inférieure         | 4.2.1.1.25* |
|          |                  |                 | Hystérésis                | 4.2.1.1.35* |
|          |                  |                 | Délai                     | 4.2.1.1.45* |
|          | Relais 1/2       | Consigne        | 4.2.x.100*                |             |
|          | 4.2.2*/4.2.3*    | Hystérésis      | 4.2.x.200*                |             |
|          |                  | Délai           | 4.2.x.30*                 |             |
|          | Cde externe      | Actif           | 4.2.4.1*                  |             |
|          | 4.2.4*           | Sorties         | 4.2.4.2*                  |             |
|          |                  | Relais / Rég.   | 4.2.4.3*                  |             |
|          |                  | Erreur          | 4.2.4.4*                  |             |
|          |                  | Délai           | 4.2.4.5*                  |             |
| Logger   | Intervalle       | 4.3.1*          |                           |             |
| 4.3*     | Effacer Logger   | 4.3.2*          |                           |             |

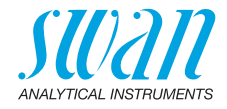

## 8.5. Installation (Menu principal 5)

| 5.1*5.1.1*Q-FlowParamètres du capteurConstante cellulaire5.1.2.1*5.1.2*Corr. temp.5.1.2.2*Longueur de câble5.1.2.3*Unité de mes.5.1.2.4Compensation temp.Comp.5.1.3*S.1.3.1*CoefficientSels neutresEau extra pureAcides fortsBases fortesAmmoniac, EthamMorpholine5.1.4*S.1.4.1*1.1*5.1.4*5.1.4*5.1.4.1*5.1.4*5.1.4*5.1.4*5.1.4*5.1.4*5.1.4*5.1.4*5.1.4*5.1.4*5.1.4*5.1.4*5.1.4*5.1.4*5.1.4*5.1.4*5.1.4*5.1.4*5.1.4*5.1.4*5.1.4*5.1.4*5.1.4*5.1.4*5.1.4*5.1.4*5.1.4*5.1.4*5.1.4*5.1.4*5.1.4*5.1.4*5.1.4*5.1.4*5.1.4*5.1.4*5.1.4*5.1.4*5.1.15.1.15.2*5.2.15.2.15.2.15.2.15.2.15.2.15.2.15.2.15.2.15.2.15.2.15.2.15.2.15.2.15.2.1                                                                                                    |     |
|----------------------------------------------------------------------------------------------------|-----|
| Paramètres du capteurConstante cellulaire5.1.2.1*5.1.2*Corr. temp.5.1.2.2*Longueur de câble5.1.2.3*Unité de mes.5.1.2.4Compensation temp.Comp.Aucun5.1.3*5.1.3.1*CoefficientSels neutresEau extra pureAcides fortsBases fortesBases fortesAmmoniac, EthamMorpholine0: Arrêt5.1.4*5.1.4.1*1: Tendance5.2*Sortie 1/2Paramètre5.2.1.5.2.2*5.2*5.2.1/5.2.2*Boucle5.2.1.3/5.2.2.3*                                                                                                    |     |
| $\begin{array}{cccccccccccccccccccccccccccccccccccc$                                                                                                    |     |
| Longueur de câble<br>Unité de mes.5.1.2.3*Compensation temp.Comp.Aucun5.1.3*5.1.3.1*Coefficient5.1.3*5.1.3.1*CoefficientSels neutres<br>Eau extra pure<br>Acides forts<br>Bases fortes<br>Ammoniac, Etham<br>MorpholineAssurance qualité<br>5.1.4*Niveau0: Arrêt<br>5.1.4.1*1: Tendance<br>2: Standard<br>3: CrucialSortiesSortie 1/2<br>5.2*Paramètre5.2.1.15.2.2*5.2*5.2.1/5.2.2*Boucle<br>Fonction5.2.1.3/5.2.2.3*                                                                                                    |     |
| Unité de mes.5.1.2.4Compensation temp.Comp.Aucun5.1.3*5.1.3.1*CoefficientSels neutresEau extra pureAcides fortsBases fortesBases fortesAmmoniac, EthamMorpholineNiveau0: Arrêt5.1.4*5.1.4.1*1: Tendance2: Standard3: CrucialSortiesSortie 1/2Paramètre5.2.1.15.2.2*5.2*5.2.1/5.2.2*Boucle5.2.1.3/5.2.2.3*                                                                                                    |     |
| Compensation temp.Comp.Aucun5.1.3*5.1.3.1*Coefficient5.1.3*5.1.3.1*Sels neutresEau extra pureAcides fortsBases fortesAmmoniac, EthamMorpholineMorpholine5.1.4*5.1.4.1*1: Tendance2: Standard3: CrucialSortiesSortie 1/2Paramètre5.2*5.2.1/5.2.2*Boucle5.2*5.2.1/5.2.2*                                                                                                    |     |
| 5.1.3*5.1.3.1*Coefficient<br>Sels neutres<br>Eau extra pure<br>Acides forts<br>Bases fortes<br>Ammoniac, Etham<br>MorpholineAssurance qualitéNiveau0: Arrêt5.1.4*5.1.4.1*1: Tendance<br>2: Standard<br>3: CrucialSortiesSortie 1/2Paramètre5.2.1.1/5.2.2.1*5.2*5.2.1/5.2.2*Boucle<br>Fonction5.2.1.3/5.2.2.3*                                                                                                    |     |
| Softies       Sels neutres         Softies       Sauge of the selection of the selection of the selec |     |
| Eau extra pureAcides fortsBases fortesAmmoniac, EthamMorpholine5.1.4*5.1.4.1*1: Tendance2: Standard3: CrucialSorties5.2*5.2.1/5.2.2*Boucle5.2.1.3/5.2.2.3*                                                                                                    |     |
| Acides fortsBases fortesAmmoniac, EthamMorpholine5.1.4*5.1.4.*5.1.4.*5.1.4.*5.1.4.*2: Standard3: CrucialSorties5.2*5.2.1/5.2.2*Boucle5.2.1.3/5.2.2.3*                                                                                                    |     |
| Bases fortes         Ammoniac, Etham           Morpholine         Morpholine           5.1.4*         Niveau         0: Arrêt           5.1.4*         5.1.4.1*         1: Tendance           2: Standard         3: Crucial           Sorties         Sortie 1/2         Paramètre         5.2.1.1/5.2.2.1*           5.2*         5.2.1/5.2.2*         Boucle         5.2.1.3/5.2.2.3*                                                                                                    |     |
| Assurance qualité         Niveau         O: Arrêt           5.1.4*         5.1.4.1*         1: Tendance           2: Standard         3: Crucial           Sorties         Sortie 1/2         Paramètre         5.2.1.1/5.2.2.1*           5.2*         5.2.1/5.2.2*         Boucle         5.2.1.3/5.2.2.3*                                                                                                    |     |
| Morpholine           Assurance qualité         Niveau         0: Arrêt           5.1.4*         5.1.4.1*         1: Tendance           2: Standard         3: Crucial           Sorties         Sortie 1/2         Paramètre         5.2.1.1/5.2.2.1*           5.2*         5.2.1/5.2.2*         Boucle         5.2.1.3/5.2.2.3*                                                                                                    |     |
| Assurance qualité         Niveau         0: Arrêt           5.1.4*         5.1.4.1*         1: Tendance           2: Standard         3: Crucial           Sorties         Sortie 1/2         Paramètre           5.2*         5.2.1/5.2.2*         Boucle           Fonction         5.2.1/5.2.2*                                                                                                    |     |
| 5.1.4*       5.1.4.1*       1: Tendance         2: Standard       3: Crucial         Sorties       Sortie 1/2       Paramètre       5:2.1.1/5.2.2.1*         5.2*       5.2.1/5.2.2*       Boucle       5:2.1.2/5.2.2.2*         Fonction       5:2.1.3/5.2.2.3*                                                                                                    |     |
| Sorties         Sortie 1/2         Paramètre         2: Standard           5.2*         5.2.1/5.2.2*         Boucle         5.2.1.1/5.2.2.*           Fonction         5.2.1.3/5.2.2.3*                                                                                                    |     |
| Sorties         Sortie 1/2         Paramètre         5.2.1./5.2.2.*           5.2*         5.2.1/5.2.2*         Boucle         5.2.1.2/5.2.2.*           Fonction         5.2.1.3/5.2.2.3*                                                                                                    |     |
| Sorties         Sortie 1/2         Paramètre         5.2.1.1/5.2.2.1*           5.2*         5.2.1/5.2.2*         Boucle         5.2.1.2/5.2.2.2*           Fonction         5.2.1.3/5.2.2.3*                                                                                                    |     |
| 5.2* 5.2.1/5.2.2* Boucle 5.2.1.2/5.2.2*<br>Fonction 5.2.1.3/5.2.2.3*                                                                                                    |     |
| Fonction 5.2.1.3/5.2.2.3*                                                                                                    |     |
|                                                                                                    |     |
| Échelle Plage inf. 5.2.x.40.10/1                                                                                                    | 11* |
| 5.2.x.40 Plage sup. 5.2.x.40.20/2                                                                                                    | 21* |
| Relais         Relais d'alarme         Alarme         Alarme sup.         5.3.1.1.1.1*           de conductivité         de conductivité         de conductivité         de conductivité         de conductivité                                                                                                    |     |
| 5.3* 5.3.1* 5.3.1.1* Alarme inf. 5.3.1.1.1.25*                                                                                                    | t   |
| Hystérésis * 5.3.1.1.1.35                                                                                                    |     |
| Délai 5.3.1.1.1.45*                                                                                                    | t   |
| Débit d'éch. Alarme de débit 5.3.1.2.1*                                                                                                    |     |
| 5.3.1.2* Alarme sup. 5.3.1.2.2                                                                                                    |     |
| Alarme inf. 5.3.1.2.35                                                                                                    |     |
| Temp. échantillon Alarme sup. 5.3.1.3.1*                                                                                                    |     |
| 5.3.1.3* Alarme inf. 5.3.1.3.25*                                                                                                    |     |
| Temp. int. sup. 5.3.1.4*                                                                                                    |     |
| · · · · · · · · · · · · · · · · · · ·                                                                                                    |     |

## AMU-II Powercon Aperçu du programme

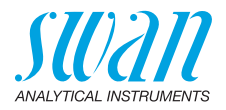

|           | Relais 1/2       | Fonction      | 5.3.2.1/5.3.3.1*       |
|-----------|------------------|---------------|------------------------|
|           | 5.3.2/5.3.3*     | Paramètre     | 5.3.2.20/5.3.3.20*     |
|           |                  | Consigne      | 5.3.2.300 / 5.3.3.301* |
|           |                  | Hystérésis    | 5.3.2.400/5.3.3.401*   |
|           |                  | Délai         | 5.3.2.50/5.3.3.50*     |
|           | Cde externe      | Actif         | 5.3.4.1*               |
|           | 5.3.4*           | Sorties       | 5.3.4.2*               |
|           |                  | Relais / Rég. | 5.3.4.3*               |
|           |                  | Erreur        | 5.3.4.4*               |
|           |                  | Délai         | 5.3.4.5*               |
| Divers    | Langue           | 5.4.1*        |                        |
| 5.4*      | Conf. usine      | 5.4.2*        |                        |
|           | Charger logiciel | 5.4.3*        |                        |
|           | Mot de passe     | Messages      | 5.4.4.1*               |
|           | 5.4.4*           | Maintenance   | 5.4.4.2*               |
|           |                  | Opération     | 5.4.4.3*               |
|           |                  | Installation  | 5.4.4.4*               |
|           | ID Ech.          | 5.4.5*        |                        |
| Interface | Protocole        | 5.5.1*        |                        |
| 5.5*      | Adresse          | 5.5.21*       |                        |
|           | Vitesse          | 5.5.31*       |                        |
|           | Parité           | 5.5.41*       |                        |

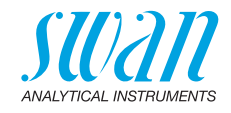

## 9. Liste des programmes et explications

## 1 Messages

#### 1.1 Erreurs en cours

1.1.5 Fournit une liste des erreurs actives et de leur état (active, acquittée). Si une erreur active est confirmée, le relais d'alarme sera active à nouveau. Les erreurs supprimées sont déplacées vers la Liste de messages.

### 1.2 Liste de messages

1.2.1 Affiche l'historique des erreurs: code d'erreur, date/heure du problème et état (actif, acquitté, supprimé). 65 erreurs sont mémorisées. Ensuite, l'erreur la plus ancienne est effacée pour enregistrer l'erreur la plus récente (mémoire tampon circulaire).

### 2 Diagnostique

En mode diagnostics, les valeurs sont affichées mais ne peuvent pas être modifiées.

#### 2.1 Identification

**Désig.:** désignation de l'instrument **Version:** logiciel de l'instrument, (p. ex. V1.00-06/21)

- **2.1.4 Contrôle usine:** date du contrôle de l'instrument et de la carte mesure
- 2.1.5 Temps opérant: années/jours/heures/minutes/secondes

#### 2.2 Capteurs

#### 2.2.1 Capteur cond.

Valeur actuelle en µS Valeur brute en µS Constante cellulaire

- 2.2.1.4 *Historique AQ*: examiner les valeurs AQ (numéro, date-heure, conductivité de déviation, température de déviation) des dernières procédures d'assurance qualité. Uniquement dans un but de diagnostic. 65 enregistrements de données max. sont mémorisés.
- 2.2.1.5 *Historique étal.:* permet d'examiner les valeurs de diagnostic des derniers étalonnages. *Uniquement dans un but de diagnostic. Numéro; date, heure Constante cellulaire*

64 enregistrements de données max. sont mémorisés. Un étalonnage de processus correspond à un enregistrement de données.

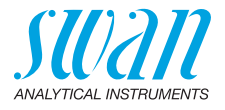

#### 2.2.2 Divers:

2.2.2.1 *Temp. int.:* affiche la température actuelle en [°C] à l'intérieur du transmetteur

### 2.3 Échantillon

2.3.1 ID Ech.: indique l'identification assignée à un échantillon. Cette identification est définie par l'utilisateur pour identifier l'emplacement de l'échantillon Température: indique la température actuelle de l'échantillon en °C (Pt 1000): affiche la température actuelle en ohm Débit d'éch.: indique le débit d'échantillon actuel en l/h et la valeur brute en Hz. Le débit d'échantillon doit être supérieur à 5 l/h

### 2.4 État des E/S

2 4 1/2 4 2

Indique le statut réel de toutes les entrées et sorties.

| Relais d'alarme: | actif ou inactif     |
|------------------|----------------------|
| Relais 1 et 2:   | actif ou inactif     |
| Entrée:          | ouvert ou fermé      |
| Sortie 1 et 2:   | courant actuel en mA |

#### 2.5 Interface

Seulement disponible si l'interface en option est installée. Affichage de la configuration de la communication programmée.

## **3 Maintenance**

## 3.1 Étalonnage

Suivre les instructions sur l'écran. Sauvegardez la valeur avec la touche <Enter>.

### 3.2 Simulation

Pour simuler une valeur ou l'état d'un relais, sélectionner

- relais d'alarme
- relais 1 et 2
- sorties 1 et 2

avec les touches [\_\_\_\_] ou [\_\_\_\_].

Appuyer sur la touche <Enter>.

Modifier la valeur de l'état de l'objet sélectionné à l'aide des touches [\_\_\_\_] ou \_\_\_\_].

Appuyer sur la touche <Enter>.

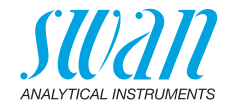

 $\Rightarrow$  La valeur est simulée par le relais / la sortie.

| Relais d'alarme: | actif ou inactif     |
|------------------|----------------------|
| Relais 1 et 2:   | actif ou inactif     |
| Sortie 1 et 2:   | courant simulé en mA |

Si aucune touche n'est actionnée, l'instrument basculera de nouveau en mode normal après 20 min. En cas d'abandon du menu, toutes les valeurs simulées seront remises à zéro.

#### 3.3 Montre

Permet de régler la date et l'heure.

#### 3.4 Assurance qualité

**3.4.5** Suivre les instructions à l'écran. Sauvegarder la valeur avec la touche <Enter>.

## 4 Opération

#### 4.1 Capteurs

- 4.1.1 Filtre de mesure: utilisé pour atténuer les bruits. Une constante de temps de filtrage plus élevée a pour effet de ralentir la réaction du système aux changements de la valeur mesurée. Plage de valeurs: 5–300 sec
- 4.1.2 Gelé après étal: temps d'attente permettant à l'instrument de se stabiliser après un étalonnage. Pendant l'étalonnage plus le temps de gel, les sorties sont figées (gelées sur la dernière valeur valide), les valeurs d'alarme et les seuils ne sont pas actifs. Plage de valeurs: 0–6000 sec

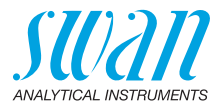

### 4.2 Contacts de relais

Consulter Relais, p. 18.

### 4.3 Logger

L'instrument est équipé d'un Logger interne. Les données du Logger peuvent être copiées sur un PC avec une clé USB si une interface USB optionnelle est installée. Le Logger peut sauvegarder environ 1500 enregistrements. Un enregistrement comprend les paramètres suivants: date, heure, alarmes, valeur mesurée, valeur mesurée sans compensation, température, débit.

Plage de valeurs: 1 seconde – 1 heure

4.3.1 *Intervalle:* sélectionner un intervalle approprié. Consulter le tableau cidessous pour estimer le temps d'enregistrement max. Si la capacité du Logger est épuisée, l'enregistrement le plus ancien est supprimé par l'enregistrement le plus récent (mémoire tampon circulaire).

| Intervalle | 1 s    | 5 s | 1 min | 5 min | 10 min | 30 min | 1 h  |
|------------|--------|-----|-------|-------|--------|--------|------|
| Temps      | 25 min | 2 h | 25 h  | 5 j   | 10 j   | 31 j   | 62 j |

4.3.2 *Effacer logger:* en cas de confirmation par **oui**, toutes les données du logger sont supprimées. Début d'une nouvelle série de données.

## **5** Installation

### 5.1 Capteurs

- 5.1.1 Débit :
  - Aucun
  - Q-Flow

Sélectionner «Q-Flow» si le débit d'échantillon doit être contrôlé et affiché à l'écran et lorsqu'on utilise une cellule de débit SWAN.

- 5.1.2 Paramètres du capteur
- 5.1.2.1 *Constante cellulaire:* saisir la constante cellulaire imprimée sur l'étiquette du capteur. Plage de valeurs: de 0.005000 cm<sup>-1</sup> à 11.00 cm<sup>-1</sup>
- 5.1.2.2 *Corr. temp.:* saisir la valeur de correction de température imprimée sur l'étiquette du capteur. Plage de valeurs: de -2 °C à 2 °C
- 5.1.2.3 Longueur du câble: saisir la longueur du câble. Configurer la longueur de câble sur 0,0 m si les capteurs sont installés dans la cellule de débit du moniteur AMI.
   Plage de valeurs: de 0.0 m à 30.0 m

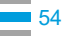

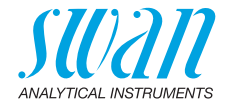

5.1.2.4 Unité de mesure: sélectionner l'unité de mesure: µs/cm ou µs/m.

#### 5.1.3 Comp. Temp.:

- 5.1.3.1 *Comp.:* modèles de compensation disponibles:
  - Aucun
  - Coefficient
  - Sels neutres
  - Eau extra pure
  - Acides forts
  - · Bases fortes
  - Ammoniac, Eth.am.
  - Morpholine

#### 5.1.4 Assurance qualité:

- 5.1.4.1 *Niveau:* sélectionner le niveau de qualité selon vos exigences.
  - 0: Arrêt; l'assurance qualité n'est pas active.
  - 1: Tendance
  - 2: Standard
  - 3: Crucial
  - Niveau: Utilisateur; modifier les seuils spécifiques aux utilisateurs dans les menus 5.1.4.2 – 5.1.4.4

### 5.2 Sorties

**Avis:** La navigation dans les menus <Sortie 1> et <Sortie 2> est identique. Pour des raisons de simplicité, seuls les numéros du menu Sortie 1 sont utilisés ci-après.

- **5.2.1 Sortie 1:** attribuer une valeur référence, la plage de la boucle et une fonction à chaque sortie.
- 5.2.1.1 *Paramètre:* attribuer l'une des valeurs référence à la sortie. Valeurs disponibles:
  - Conductivité
  - Température
  - Débit d'éch.
  - Cond. uc
- 5.2.1.2 Boucle: sélectionner la plage de courant de la sortie.
   S'assurer que le dispositif branché fonctionne avec la même plage de courant.
   Plages de valeur disponibles: 0–20 mA ou 4–20 mA

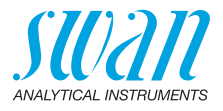

- 5.2.1.3 *Fonction:* déterminer si la sortie est utilisée pour transmettre une valeur référence ou pour contrôler une unité de contrôle. Les fonctions suivantes sont disponibles:
  - linéaire, bi-linéaire ou logarithmique pour les valeurs référence. Voir En tant que valeurs référence, p. 56
  - Rég. ascendante ou descendante pour les contrôleurs. Voir En tant que sortie de contrôle, p. 57

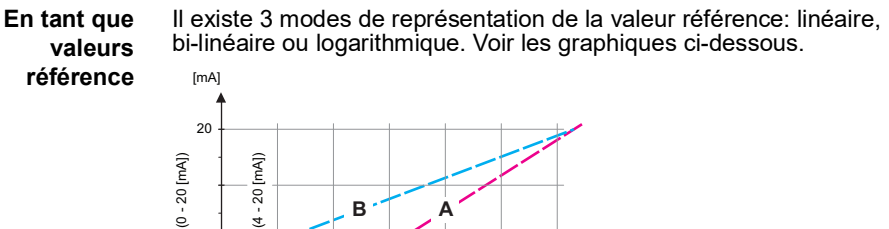

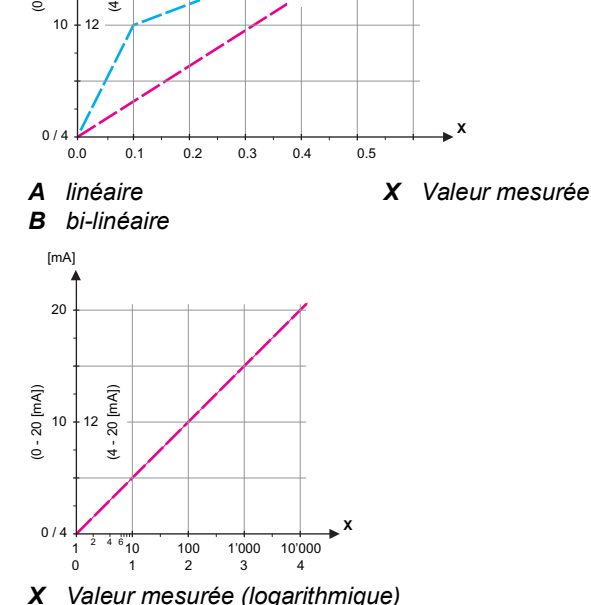

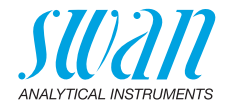

| 5.2.1.40                                                 | Échelle: permet d'entrer le point de départ et de fin (plage inférieure<br>ou supérieure) de l'échelle linéaire ou logarithmique. Plus le point<br>central pour l'échelle bi-linéaire.                                                                                                    |
|----------------------------------------------------------|----------------------------------------------------------------------------------------------------|
| 5.2.1.40.10<br>5.2.1.40.20                               | Paramètre Conductivité<br>Plage de valeurs inférieure: 0 μS−300 mS<br>Plage de valeurs supérieure: 0 μS−300 mS                                                                                                    |
| 5.2.1.40.11<br>5.2.1.40.21<br>5.2.1.40.12<br>5.2.1.40.22 | Paramètre Température<br>Plage de valeurs inférieure: -25 à +270 °C<br>Plage de valeurs supérieure: -25 à +270 °C<br>Paramètre Débit d'échantillon<br>Plage de valeurs inférieure: 0–50 l/h<br>Plage de valeurs supérieure: 0–50 l/h                                                                                                    |
| 5.2.1.40.13<br>5.2.1.40.23                               | Paramètre Cond. uc<br>Plage de valeurs inférieure: 0 μS–300 mS<br>Plage de valeurs supérieure: 0 μS–300 mS                                                                                                    |
| En tant que<br>sortie<br>de contrôle                     | <ul> <li>Les sorties peuvent être utilisées pour commander les unités de contrôle. Nous distinguons plusieurs types de contrôles:</li> <li>Contrôleur de gestion P: l'action du contrôleur est proportionnelle à la déviation par rapport la consigne. Le contrôleur est caractérisé par la bande prop. À l'état stationnaire, la consigne ne sera jamais atteinte. La déviation est désignée par le terme «erreur à l'état stationnaire».</li> <li>Paramètres: consigne, bande prop.</li> <li>Contrôleur de gestion PI: la combinaison d'un contrôleur de gestion P avec un contrôleur de gestion I va réduire l'erreur d'état stationnaire. Si le temps intégral est réglé sur zéro, le contrôleur de gestion P avec un contrôleur de gestion d'un contrôleur de gestion P avec un contrôleur de gestion D va réduire le temps de réponse à un contrôleur de gestion D va réduire le temps de réponse à un changement rapide de la valeur référence. Si le temps dérivé est réglé sur zéro, le contrôleur de gestion PID: la combinaison d'un contrôleur de gestivé. Paramètres: consigne, bande prop., temps dérivé</li> <li>Contrôleur de gestion PID: la combinaison entre un contrôleur de sactivé. Paramètres: consigne, bande prop., temps dérivé</li> <li>Contrôleur de gestion PID: la combinaison entre un contrôleur de sactivé. Paramètres: consigne, bande prop., temps dérivé</li> <li>Contrôleur de gestion PID: la combinaison entre un contrôleur P, un contrôleur I et un contrôleur D permet de contrôleur P, un contrôleur I et un contrôleur D permet de contrôleur P, un contrôleur I et un contrôleur D permet de contrôleur processus de manière optimale. Paramètres: consigne, bande prop., temps intégral, temps dérivé.</li> </ul> |

57 💻

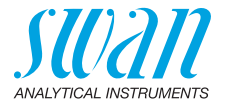

Méthode Ziegler-Nichols pour optimiser un contrôleur PID: **Paramètres**: consigne, bande prop., temps intégral, temps dérivé.

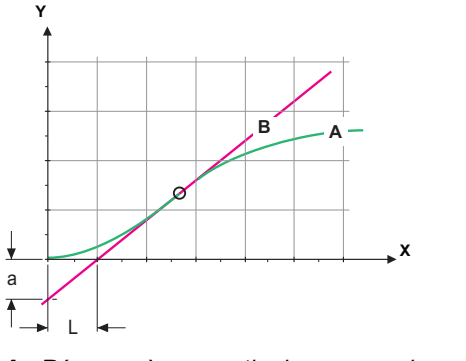

- A Réponse à une sortie de commande Xp = 1.2/a maximum
   B Tangente sur le point d'inflexion
   Xp = 1.2/a
   Tn = 2L
   Tv = L/2
- X Temps

Le point d'intersection de la tangente avec les axes respectifs fournit les paramètres a et L.

Pour plus de détails concernant la connexion et la programmation, se reporter au manuel de l'unité de contrôle. Choisir la rég. ascendante ou descendante.

#### Contrôle ascendant ou descendant

*Consigne:* valeur de référence définie par l'utilisateur pour le paramètre sélectionné.

Bande prop.: plage inférieure (contrôle ascendant) ou supérieure (contrôle descendant) à la consigne dans laquelle l'intensité de dosage est réduite de 100% à 0% pour atteindre la consigne sans dépassement de la valeur.

- 5.2.1.43 Paramètres Rég.: si Paramètres = Conductivité
- 5.2.1.43.10 Consigne

Plage de valeurs: 0 μS-300 mS

5.2.1.43.20 Bande prop.:

Plage de valeurs: 0 μS–300 mS

#### 5.2.1.43 Paramètres Rég.: si Paramètres = Température

- 5.2.1.43.11 Consigne
  - Plage de valeurs: -25 à +270 °C
- 5.2.1.43.21 Bande prop.: Plage de valeurs: 0 à +100 °C
  - 5.2.1.43 Paramètres Rég.: si Paramètres = Débit d'éch.

Liste des programmes et explications

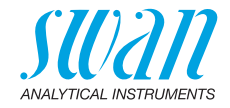

| 5.2.1.43.12 | Consigne<br>Plage de valeurs: 0–50 l/h                                                                                                    |
|-------------|----------------------------------------------------------------------------------------------------|
| 5.2.1.43.22 | Bande prop.:<br>Plage de valeurs: 0–50 l/h                                                                                                    |
| 5.2.1.43    | Paramètres Rég.: si Paramètres = Cond. uc.                                                                                                    |
| 5.2.1.43.13 | Consigne<br>Plage de valeurs: 0 μS–300 mS                                                                                                    |
| 5.2.1.43.23 | Bande prop.:<br>Plage de valeurs: 0 μS–300 mS                                                                                                    |
| 5.2.1.43.3  | <i>Temps intégral</i> : le temps intégral est le temps qui s'écoule jusqu'à<br>ce que la réponse d'un contrôleur de gestion l individuel atteigne la<br>même valeur que celle atteinte immédiatement par un contrôleur de<br>gestion P. Plage de valeurs: 0–9000 sec  |
| 5.2.1.43.4  | Temps dérivé: le temps dérivé est le temps qui s'écoule jusqu'à ce<br>que la réponse de rampe d'un contrôleur de gestion P individuel at-<br>teigne la même valeur que celle atteinte immédiatement par un con-<br>trôleur de gestion D. Plage de valeurs: 0–9000 sec |
| 5.2.1.43.5  | Temps surveillance: si l'action d'un contrôleur (intensité du dosage)<br>est constamment supérieure à 90% sur une période définie et que la<br>valeur référence ne se rapproche pas de la consigne, le processus                                                      |

### 5.3 Contacts de relais

**5.3.1 Relais d'alarme:** le relais d'alarme est utilisé comme indicateur d'erreurs cumulées. Dans des conditions de service normales, ce contact est actif.

de dosage est arrêté pour des raisons de sécurité.

Il sera inactivé dans les cas suivants:

panne secteur

Plage de valeurs: 0-720 min

- détection de défauts de système, par exemple capteurs ou composants électroniques défectueux
- température interne élevée
- dépassement des plages programmées des valeurs référence.

Programmer les niveaux d'alarme, les valeurs d'hystérésis et les valeurs de temporisation pour les paramètres suivants:

- Alarme de conductivité
- Débit d'éch.
- Temp. échantillon
- Temp. int. sup.
- Temp. int. inf.

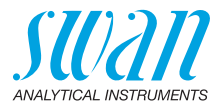

#### 5.3.1.1 Alarme de conductivité

- 5.3.1.1.1 Alarme sup.: si la valeur mesurée dépasse le seuil d'alarme supérieur. le relais d'alarme s'active et l'erreur E001 s'affiche dans la liste de messages. Plage de valeurs: 0 µS-300 mS
- 5.3.1.1.25 Alarme inf .: si la valeur mesurée descend en dessous du seuil d'alarme inférieur, le relais d'alarme s'active et l'erreur E002 s'affiche dans la liste de messages. Plage de valeurs: 0 µS-300 mS
- 5.3.1.1.35 Hystérésis: dans la plage d'hystérésis, le relais ne s'ouvre pas. Cela évite toute détérioration des contacts de relais quand la valeur mesurée fluctue aux alentours de la valeur d'alarme. Plage de valeurs: 0 uS-300 mS
- 5.3.1.1.45 Délai: durée, l'activation du relais d'alarme est retardée après que la valeur mesurée a dépassé/est retombée en dessous de l'alarme programmée. Plage de valeurs: 0–28800 sec

- 5.3.1.2 Débit d'éch.: définit à quel débit d'échantillon une alarme doit être émise.
- 53121 Alarme débit: programmer si le relais d'alarme doit être activé en cas d'alarme débit. Sélectionner oui ou non. L'alarme de débit sera toujours indiquée sur l'affichage, dans la liste des erreurs en cours, sauvegardée sur la liste de messages et dans le Logger. Valeurs disponibles: oui ou non

Avis: Un débit suffisant est essentiel pour une mesure correcte. Nous recommandons de programmer oui.

- 53122 Alarme sup.: si les valeurs de mesure dépassent la valeur programmée, l'erreur E009 sera émise. Plage de valeurs: 10-50 l/h
- 5.3.1.2.35 Alarme inf.: si les valeurs mesurées retombent sous la valeur programmée. l'erreur E010 sera émise. Plage de valeurs: 0-9 l/h
  - 5.3.1.3 Temp. échantillon.
- 5.3.1.3.1 Alarme sup.: si la valeur mesurée dépasse le seuil d'alarme supérieur, le relais d'alarme s'active et l'erreur E007 s'affiche dans la liste de messages. Plage de valeurs: 30-200 °C
- 531325 Alarme inf.: si la valeur mesurée descend en dessous du seuil d'alarme inférieur, le relais d'alarme s'active et l'erreur E008 s'affiche dans la liste de messages. Plage de valeurs: -10-20 °C

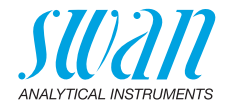

- 5.3.1.4 Temp. int. sup.
   Alarme sup.: déterminer la valeur supérieure d'alarme pour la température du boîtier électronique. Si la valeur dépasse la valeur programmée, l'erreur E013 est émise.
   Plage de valeurs: 30–75 °C
- 5.3.1.5 Temp. int. inf.
   Alarme inf.: déterminer la valeur inférieure d'alarme pour la température du boîtier électronique. Si la température baisse sous la valeur programmée, E014 est émis.
   Plage de valeurs: -10 à + 20 °C
- **5.3.2/3** Relais 1 et 2: La fonction des relais 1 ou 2 est définie par l'utilisateur.

**Avis:** La navigation dans les menus <Relais 1> et <Relais 2> est identique. Pour des raisons de simplicité, seuls les numéros du menu Relais 1 sont utilisés ci-après.

- 1 Sélectionner d'abord les fonctions comme:
  - seuil supérieur / inférieur
  - contrôle ascendant/descendant
  - minuterie
  - réseau
- 2 Entrer ensuite les données nécessaires selon les fonctions choisies. Les mêmes valeurs peuvent également être saisies dans le menu 4.2 Contacts de relais, p. 54
- 5.3.2.1 Fonction = seuil supérieur/inférieur

Si les relais sont utilisés comme contacts de seuil supérieur ou inférieur, programmer les points suivants:

- 5.3.2.20 Paramètres: sélectionner une valeur référence
- 5.3.2.300 *Consigne:* si la valeur mesurée dépasse ou retombe en dessous de la consigne, le relais s'active.

| Paramètre    | Plage de valeurs |
|--------------|------------------|
| Conductivité | 0 μS–300 mS      |
| Température  | -25 à +270 °C    |
| Débit d'éch. | 0–50 l/h         |
| Cond. uc     | 0 μS–300 mS      |

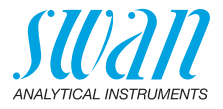

5.3.2.400 *Hystérésis:* dans la plage d'hystérésis, le relais ne s'ouvre pas. Cela évite toute détérioration des relais quand la valeur mesurée fluctue aux alentours de la valeur d'alarme.

| Paramètre    | Plage de valeurs |
|--------------|------------------|
| Conductivité | 0 μS–300 mS      |
| Température  | 0 à +100 °C      |
| Débit d'éch. | 0–50 l/h         |
| Cond. uc     | 0 μS–300 mS      |

- 5.3.2.50 *Délai:* durée, l'activation du relais d'alarme est retardée après que la valeur mesurée a dépassé/est retombée en dessous de l'alarme programmée. Plage de valeurs: 0–600 s
- 5.3.2.1 Fonction = contrôle ascendant/descendant

Les relais peuvent être utilisés pour commander des unités de contrôle telles qu'une électrovanne, une pompe de dosage à membrane ou une vanne motorisée. Pour la commande d'une vanne, les deux relais sont nécessaires, le relais 1 pour l'ouvrir et le relais 2 pour la fermer.

- 5.3.2.22 Paramètre: choisir l'une des valeurs référence suivantes:
  - conductivité
  - température
  - débit d'éch.
  - cond. uc
- 5.3.2.32 Configuration: choisir l'actionneur concerné:
  - chronoprop.
  - fréquence
  - vanne
- 5.3.2.32.1 Actionneur = chronoprop.

Les dispositifs de mesure pilotés chronoprop. sont par exemple des électrovannes ou des pompes péristaltiques. Le dosage est réglé par le temps opérant.

- 5.3.2.32.20 *Durée cycle:* durée d'un cycle de contrôle (changement marche/ arrêt). Plage de valeurs: 0–600 sec
- 5.3.2.32.30 *Temps réponse:* temps minimal requis par le dispositif de mesure pour réagir. Plage des valeurs: 0–240 sec
  - **5.3.2.32.4** Paramètres rég. Plage de valeurs pour chaque paramètre comme 5.2.1.43, p. 58.

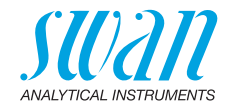

| 532321                                                             | Actionneur = fréquence                                                                                                    |
|--------------------------------------------------------------------|----------------------------------------------------------------------------------------------------|
| 0.0.2.02.1                                                         |                                                                                                    |
|                                                                    | Exemples de dispositifs de mesure commandes par l'impuision de<br>pulsations: pompes à membrane classiques avec une entrée de dé-<br>clenchement sans potentiel. Le dosage est contrôlé par la vitesse de<br>répétition des impulsions de dosage.                                                                                                    |
| 5.3.2.32.21                                                        | <i>Fréquence:</i> nombre de pulsations max. par minute auxquelles le dispositif peut répondre. Plage de valeurs: 20–300/min.                                                                                                    |
| 5.3.2.32.31                                                        | Paramètres rég.<br>Plage de valeurs pour chaque paramètre comme <u>5.2.1.43, p. 58</u> .                                                                                                    |
| 5.3.2.32.1                                                         | Actionneur = vanne                                                                                                    |
|                                                                    | Le dosage est réglé par la position d'une vanne de mélange mo-<br>torisée.                                                                                                    |
| 5.3.2.32.22                                                        | <i>Durée de marche:</i> temps nécessaire pour ouvrir une vanne com-<br>plètement fermée<br>Plage de valeurs: 5–300 sec                                                                                                    |
| 5.3.2.32.32                                                        | <i>Zone neutre:</i> temps de réponse minimum en % du temps actif. Si la sortie de dosage requise est inférieure au temps de réponse, il n'y aura pas de modification.<br>Place de valeurs: 1–20%                                                                                                    |
|                                                                    |                                                                                                    |
| 5.3.2.32.4                                                         | Paramètres rég.<br>Plage de valeurs pour chaque paramètre comme 5.2.1.43, p. 58.                                                                                                    |
| <b>5.3.2.32.4</b><br>5.3.2.1                                       | Paramètres rég.<br>Plage de valeurs pour chaque paramètre comme 5.2.1.43, p. 58.<br>Fonction = minuterie                                                                                                    |
| <b>5.3.2.32.4</b><br>5.3.2.1                                       | Paramètres rég.<br>Plage de valeurs pour chaque paramètre comme 5.2.1.43, p. 58.<br>Fonction = minuterie<br>Le relais sera activé de manière répétitive selon le schéma de temps<br>programmé.                                                                                                    |
| <b>5.3.2.32.4</b><br>5.3.2.1<br>5.3.2.24                           | Paramètres rég.<br>Plage de valeurs pour chaque paramètre comme 5.2.1.43, p. 58.<br>Fonction = minuterie<br>Le relais sera activé de manière répétitive selon le schéma de temps<br>programmé.<br><i>Mode:</i> mode de fonctionnement (intervalle, quotidien, hebdomadaire)                                                                                                    |
| <b>5.3.2.32.4</b><br>5.3.2.1<br>5.3.2.24<br>5.3.2.340              | Paramètres rég.<br>Plage de valeurs pour chaque paramètre comme 5.2.1.43, p. 58.<br>Fonction = minuterie<br>Le relais sera activé de manière répétitive selon le schéma de temps<br>programmé.<br><i>Mode:</i> mode de fonctionnement (intervalle, quotidien, hebdomadaire)<br>Intervalle/Temps de mise en marche/Calendrier: selon les options du<br>mode de fonctionnement.                                                                                                    |
| <b>5.3.2.32.4</b><br>5.3.2.1<br>5.3.2.24<br>5.3.2.340<br>5.3.2.44  | Paramètres rég.<br>Plage de valeurs pour chaque paramètre comme 5.2.1.43, p. 58.<br>Fonction = minuterie<br>Le relais sera activé de manière répétitive selon le schéma de temps<br>programmé.<br><i>Mode:</i> mode de fonctionnement (intervalle, quotidien, hebdomadaire)<br>Intervalle/Temps de mise en marche/Calendrier: selon les options du<br>mode de fonctionnement.<br><i>Durée de marche:</i> temps pendant lequel le relais reste actif.<br>Plage de valeurs: 5–32400 sec                                                                                                    |
| <b>5.3.2.32.4</b><br>5.3.2.24<br>5.3.2.340<br>5.3.2.44<br>5.3.2.54 | <ul> <li>Paramètres rég.</li> <li>Plage de valeurs pour chaque paramètre comme 5.2.1.43, p. 58.</li> <li>Fonction = minuterie</li> <li>Le relais sera activé de manière répétitive selon le schéma de temps programmé.</li> <li><i>Mode:</i> mode de fonctionnement (intervalle, quotidien, hebdomadaire)</li> <li>Intervalle/Temps de mise en marche/Calendrier: selon les options du mode de fonctionnement.</li> <li><i>Durée de marche:</i> temps pendant lequel le relais reste actif.</li> <li>Plage de valeurs: 5–32400 sec</li> <li><i>Délai:</i> pendant la durée de marche et de délai, les sorties sont maintenues en mode de fonctionnement selon la programmation ci-dessous.</li> </ul>                                                                                                    |
| <b>5.3.2.32.4</b><br>5.3.2.24<br>5.3.2.340<br>5.3.2.44<br>5.3.2.54 | <ul> <li>Paramètres rég.</li> <li>Plage de valeurs pour chaque paramètre comme 5.2.1.43, p. 58.</li> <li>Fonction = minuterie</li> <li>Le relais sera activé de manière répétitive selon le schéma de temps programmé.</li> <li><i>Mode:</i> mode de fonctionnement (intervalle, quotidien, hebdomadaire)</li> <li>Intervalle/Temps de mise en marche/Calendrier: selon les options du mode de fonctionnement.</li> <li><i>Durée de marche:</i> temps pendant lequel le relais reste actif.</li> <li>Plage de valeurs: 5–32400 sec</li> <li><i>Délai:</i> pendant la durée de marche et de délai, les sorties sont maintenues en mode de fonctionnement selon la programmation ci-dessous.</li> <li>Plage de valeurs: 0–6000 sec</li> <li>Sortiae: chacier la comportement des serties largeus la relais ca</li> </ul>                                                      |
| <b>5.3.2.32.4</b><br>5.3.2.24<br>5.3.2.340<br>5.3.2.54<br>5.3.2.54 | <ul> <li>Paramètres rég.</li> <li>Plage de valeurs pour chaque paramètre comme 5.2.1.43, p. 58.</li> <li>Fonction = minuterie</li> <li>Le relais sera activé de manière répétitive selon le schéma de temps programmé.</li> <li><i>Mode:</i> mode de fonctionnement (intervalle, quotidien, hebdomadaire)</li> <li>Intervalle/Temps de mise en marche/Calendrier: selon les options du mode de fonctionnement.</li> <li><i>Durée de marche:</i> temps pendant lequel le relais reste actif.</li> <li>Plage de valeurs: 5–32400 sec</li> <li><i>Délai:</i> pendant la durée de marche et de délai, les sorties sont maintenues en mode de fonctionnement selon la programmation ci-dessous.</li> <li>Plage de valeurs: 0–6000 sec</li> <li><i>Sorties:</i> choisir le comportement des sorties lorsque le relais se ferme. Valeurs disponibles: cont., gel, arrêt</li> </ul> |

63 🗖

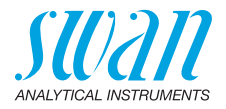

#### 5.3.2.1 Fonction = réseau

La commutation du relais s'effectuera via une entrée Profibus. Aucun autre paramètre n'est requis.

- **5.3.4** Cde externe: les fonctions des relais et des signaux de sortie peuvent être définies en fonction de la position du contact de commande externe, c'est-à-dire pas de fonction, fermé ou ouvert.
- 5.3.4.1 *Actif:* définir quand la commande externe devrait être active:

| Non: | l'entrée n'est | jamais active |
|------|----------------|---------------|
|      |                |               |

*Si fermé:* l'entrée est active si le relais d'entrée est fermé

- Si ouvert: l'entrée est active si le relais d'entrée est ouvert
- 5.3.4.2 *Sorties:* choisir le mode de fonctionnement des sorties lorsque le relais est activé:

| Libres: | les sorties continuent à transmettre la valeur<br>mesurée   |
|---------|-------------------------------------------------------------|
| Gelées: | les sorties transmettent la dernière valeur mesurée valide. |
|         | La mesure est interrompue. Les erreurs sauf les             |

erreurs fatales, ne sont pas émises

- Arrêtées: réglé sur 0 ou 4 mA respectivement. Les erreurs, sauf les erreurs fatales, ne sont pas émises.
- 5.3.4.3 Relais/Rég: (relais ou sortie):

| Libres: | le contrôleur continue normalement                   |
|---------|------------------------------------------------------|
| Gelées: | le contrôleur continue sur la dernière valeur valide |

Arrêtées: le contrôleur est éteint

#### 5.3.4.4 *Erreur:*

Non: aucun message d'erreur n'est émis dans la liste des erreurs en cours et le relais d'alarme ne se ferme pas si l'entrée est active. Le message E024 est enregistré dans la liste de messages.

- *Oui:* le message E024 est émis et enregistré dans la liste de messages. Le relais d'alarme se ferme si l'entrée est active
- 5.3.4.5 *Délai:* temps d'attente de l'instrument après désactivation de la commande externe avant de retourner au fonctionnement normal. Plage de valeurs: 0–6000 s

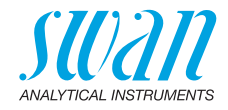

## 5.4 Divers

- 5.4.1 *Langue:* déterminer la langue désirée. Configurations disponibles: allemand, anglais, français, espagnol, chinois.
- 5.4.2 *Conf. usine:* la réinitialisation de l'instrument aux valeurs préréglées en usine peut se faire de trois manières différentes:
  - Étalonnage: revient aux valeurs d'étalonnage par défaut. Toutes les autres valeurs sont gardées en mémoire.
  - En partie: les paramètres de communication sont gardés en mémoire. Toutes les autres valeurs sont remises aux valeurs par défaut.
  - Entière: toutes les valeurs, y compris les paramètres de communication, sont remises aux valeurs par défaut.
- 5.4.3 *Charger logiciel:* les mises à jour du logiciel devront être réservées au seul personnel de maintenance formé.
- 5.4.4 Mot de passe: choisir un mot de passe autre que 0000 pour empêcher tout accès non autorisé aux menus «Messages», «Maintenance», «Opération» et «Installation».
  Chacun de ces menus peut être protégé par un mot de passe différent.
  En cas d'oubli des mots de passe, prière de contacter le distributeur SWAN le plus proche.
- 5.4.5 *ID Ech:* identifier la valeur référence avec un texte significatif quelconque, par exemple son numéro KKS.

### 5.5 Interface

Choisir l'un des protocoles de communication suivants:

| 5.5.1  | Protocole: Profibus     | ;                                                        |
|--------|-------------------------|----------------------------------------------------------|
| 5.5.20 | Adresse:                | Plage de valeurs: 0–126                                  |
| 5.5.30 | Nº ID:                  | Plage de valeurs: analyseur; constructeur; multivariable |
| 5.5.40 | Commande locale:        | Plage de valeurs: activée, désactivée                    |
| 5.5.1  | Protocole: Modbus       | RTU                                                      |
| 5.5.21 | Adresse:                | Plage de valeurs: 0–126                                  |
| 5.5.31 | Vitesse:                | Plage de valeurs: 1200–115200 bauds                      |
| 5.5.41 | Parité:                 | Plage: aucune, paire, impaire                            |
| 5.5.1  | Protocol: HyperTerminal |                                                          |
|        | Baud rate:              | Plage de valeurs: 1200–115200 bauds                      |
| 5.5.1  | Protocole: HART         |                                                          |
|        | Adresse:                | Plage de valeurs: 0–63                                   |

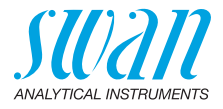

## 10. Valeurs par défaut

### **Opération:**

| Relais d'alarme idem Install<br>Sorties idem Install<br>analogiques<br>Relais 1/2 idem Install<br>Cde externe idem Install                                 | lation<br>lation<br>lation<br>lation<br>) min<br>. non |
|----------------------------------------------------------------------------------------------------|--------------------------------------------------------|
| Sortiesidem Install<br>analogiques<br>Relais 1/2idem Install<br>Cde externeidem Install                                                                    | lation<br>lation<br>lation<br>) min<br>, non           |
| Relais 1/2idem Install<br>Cde externeidem Install                                                                                                    | lation<br>lation<br>) min<br>non                       |
| Cde externeidem Install                                                                                                    | lation<br>) min<br>non                                 |
|                                                                                                    | 0 min<br>non                                           |
| Logger: Intervalle:                                                                                                    |                                                        |
| Installation:                                                                                                    |                                                        |
| Capteurs Débit:                                                                                                    | . non                                                  |
| Paramètres capteur; Const. Cellule0.0415 d<br>Paramètres capteur; Corr. Temp0.0<br>Paramètres capteur; Encablure0<br>Paramètres capteur; Unité de mesureµS | cm <sup>-1</sup><br>)0 °C<br>).0 m<br>S/cm             |
| Temp. Compensation; Comp.                                                                                                    | none                                                   |
| Quality Assurance; Level                                                                                                    | ): Off                                                 |
| Signal Output 1 Paramètre:Cond<br>Boucle:                                                                                                    | 1(sc)<br>0 mA<br>linéal<br>)0 μS<br>1 mS               |
| Signal Output 1 Paramètre:Cond<br>Boucle:4 –20<br>Fonction:li<br>Échelle: Début échelle:                                                                   | 1(sc)<br>0 mA<br>inéar<br>0 °C<br>50 °C                |
| Relais Alarme Conductivité:                                                                                                    |                                                        |
| d'alarmes: Alarme sup.:                                                                                                    | υ mS<br>)0 μS<br>)0 μS<br>5 s<br>oui                   |
| Alarme sup::2<br>Alarme inf                                                                                                    | 20 I/h                                                 |

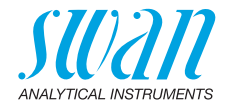

|            | Température:            | 400 %0          |
|------------|-------------------------|-----------------|
|            | Alarme sup.:            |                 |
|            | Temp. interne sup:      |                 |
| Relais 1/2 | Fonction:               | Seuil supérieur |
|            | Paramètre:<br>Consigne: | Cond<br>30 mS   |
|            |                         |                 |
|            | Hystérésis:             |                 |

#### Si Fonction = Rég. ascendante ou Rég. descendante:

| Paramètre:                                          | Cond        |
|-----------------------------------------------------|-------------|
| Configuration: Actionneur:                          | Impulsion   |
| Configuration: Fréquence:                           | 120/min.    |
| Configuration: Paramètres Rég.: Consigne:           | 30 mS       |
| Configuration: Paramètres Rég.: Bande prop.:        | 10 µS       |
| Configuration: Paramètres Rég.: Temps intégral:     | Ós          |
| Configuration: Paramètres Rég.: Temps dérivé:       | 0 s         |
| Configuration: Paramètres Rég.: Temps surveillance: | 0 min       |
| Configuration: Actionneur                           | Chronoprop. |
| Durée Cycle:                                        | 60 s        |
| Temps réponse:                                      | 10 s        |
| Configuration: Actionneur                           | Vanne       |
| Durée de Marche:                                    | 60 s        |
| Zone neutre:                                        | 5%          |
|                                                     |             |

#### Si Fonction = Minuterie:

| Mode:                          | Intervalle    |
|--------------------------------|---------------|
| Intervalle:                    | 1 min         |
| Mode:                          | Quotidien     |
| Mise en marche:                |               |
| Mode:                          | hebdomadaire: |
| Calendrier: Mise en marche:    |               |
| Calendrier: Lundi ou Dimanche: | arrêt         |
| Durée de Marche:               | 10 s          |
| Délai:                         | 5 s           |
| Sorties analogiques:           | cont.         |
| Output/Control:                | cont.         |
|                                |               |

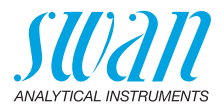

| Active              | si fermé                                                                                                    |
|---------------------|----------------------------------------------------------------------------------------------------|
| Sorties analogiques | gelées                                                                                                    |
| Relais/Rég          | arrêt                                                                                                    |
| Erreur              | non                                                                                                    |
| Délai               | 10 s                                                                                                    |
| Langue:             | anglais                                                                                                    |
| Conf. Usine:        |                                                                                                    |
| Charger logiciel:   | non                                                                                                    |
| Mot de passe:       | pour tous les modes 0000                                                                                                    |
| ID Ech:             |                                                                                                    |
|                     | Active<br>Sorties analogiques<br>Relais/Rég.<br>Erreur<br>Délai<br>Conf. Usine:<br>Charger logiciel:<br>Mot de passe:<br>ID Ech: |

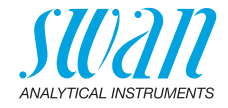

## 11. Notes

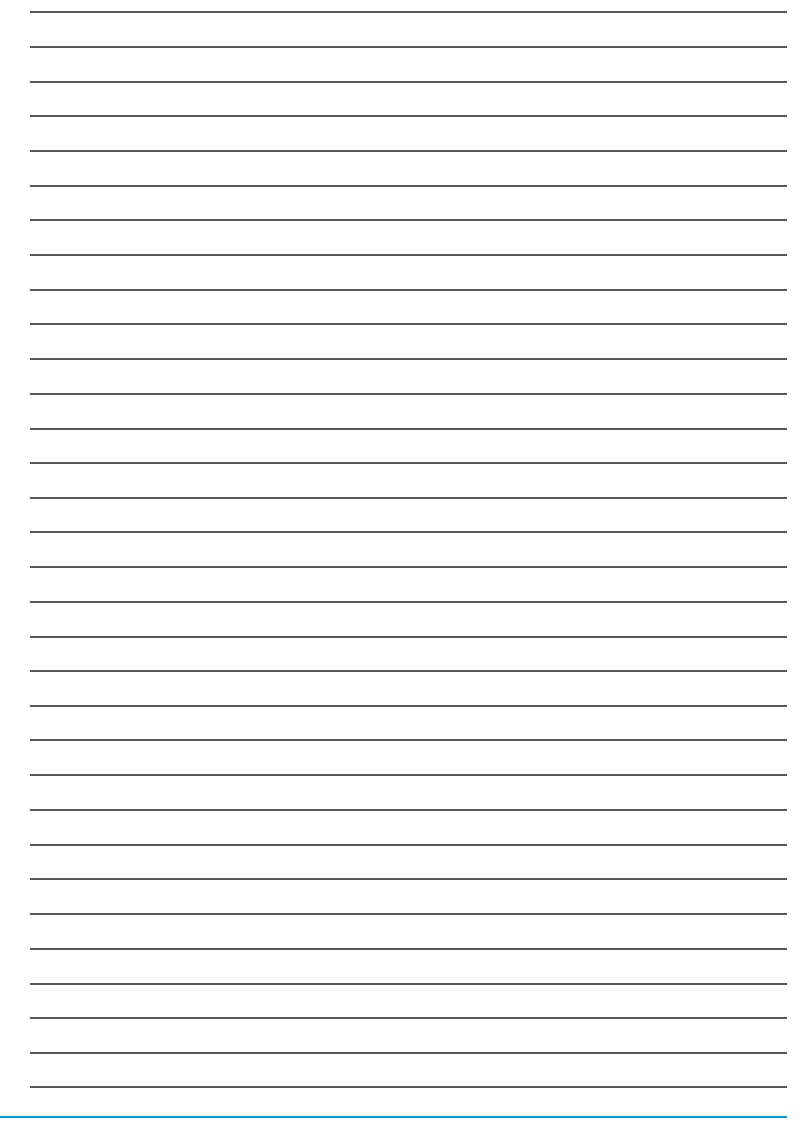

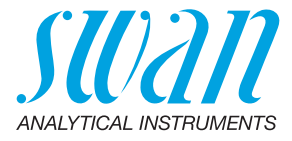

A-96.150.332 / 131223

#### Produits Swan - Instruments d'analyse pour:

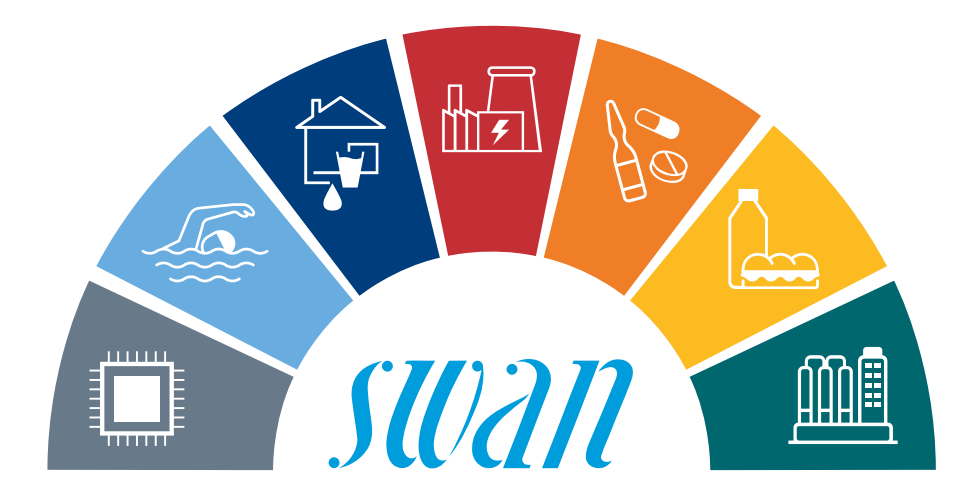

Swan est représenté mondialement par des filiales et des distributeurs et coopère avec des représentants indépendants dans le monde entier. Pour obtenir les coordonnées, veuillez scanner le code QR.

# Swan Analytical Instruments · CH-8340 Hinwil www.swan.ch · swan@swan.ch

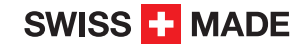

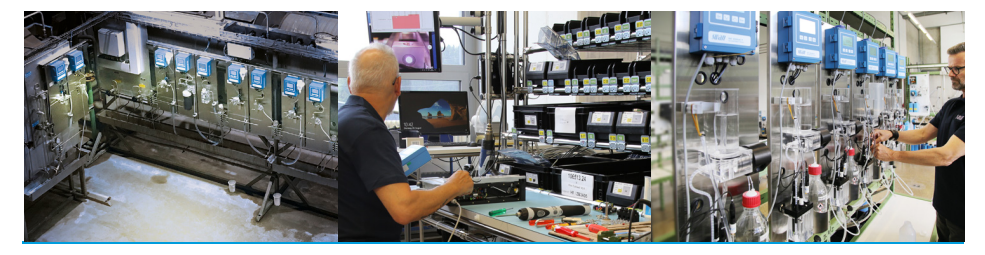

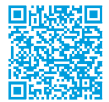

AMU-II Powercon